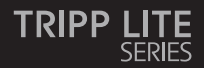

#### **Owner's Manual**

#### Video Wall Controller – 4K 60 Hz, HDMI/USB-C Input, 4x HDMI Output

Model: B119-1X4-4K6-VW

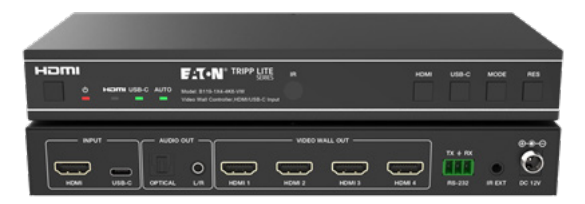

Purchased product may differ from image.

Español 19 Français 36 Deutsch 53 Italiano 70

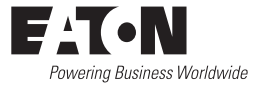

### **Table of Contents**

| Safety Instructions                     | 3                                                                                                    |
|-----------------------------------------|----------------------------------------------------------------------------------------------------|
| Introduction                            | 3                                                                                                    |
| Product Features                        | 4                                                                                                    |
| Package Contents                        | 4                                                                                                    |
| Specifications                          | 5                                                                                                    |
| <b>Operation Controls and Functions</b> | 7                                                                                                    |
| IR Remote                               | 9                                                                                                    |
| IR Cable Pin Assignment                 | 10                                                                                                    |
| Video Wall                              | 10                                                                                                    |
| RS-232 Control Command                  | 11                                                                                                    |
| Application Example                     | 16                                                                                                    |
| Warranty                                | 17                                                                                                    |
|                                         | Safety Instructions<br>Introduction<br>Product Features<br>Package Contents<br>Specifications<br>Operation Controls and Functions<br>IR Remote<br>IR Cable Pin Assignment<br>Video Wall<br>RS-232 Control Command<br>Application Example<br>Warranty |

### **1. Safety Instructions**

Thank you for purchasing the B119-1X4-4K6-VW. For optimum performance and safety, please read these instructions carefully before connecting, operating or adjusting this product. Please keep this manual for future reference.

#### **Surge Protection Device Recommended**

This product contains sensitive electrical components that may be damaged by electrical spikes, surges and other power interruptions. Use of surge protection systems is highly recommended in order to protect and extend the life of your equipment.

#### 2. Introduction

The Video Wall Controller is designed to capture, convert, route and distribute all video signal formats to a video wall.

It features HDMI and USB-C input with resolution up to 4K @ 60 Hz (4:4:4) and 4 HDMI outputs. It supports multiple video wall modes to be set for video output. Furthermore, optical audio and L/R analog audio de-embedding output are also supported.

You can control the Video Wall Controller using front-panel buttons, the included IR remote or RS-232 commands.

### **3. Product Features**

- Supports both HDMI and USB-C input with 4K @ 60 Hz resolutions and 4:4:4 color
- Supports 8 video wall splicing modes: 1x1, 2x1, 3x1, 4x1, 1x2, 1x3, 1x4, 2x2
- · HDCP 2.2 and DP 1.2a compliant
- · Supports video bandwidth up to 18 Gbps
- · Supports optical audio and L/R analog audio de-embedding output
- Supports image 180° rotation, convenient for ceiling installation
- · Supports bezel adjustment for the splicing edge
- · Advanced EDID management
- · Control via front-panel buttons, IR remote or RS-232 commands
- · Simple plug-and-play installation with no settings or software required

#### 4. Package Contents

- · 1x4 Video Wall Controller
- · External Power Supply
- 12V 1A Locking Power Plug (AS/NZS 3112 Australia, BS 1363 U.K., CEE 7/16 Schuko, NEMA 1-15P North America)
- IR Remote
- 5V IR Receiver Cable, 5 ft. (1.5 m)
- · 3-Pin 3.81 mm Phoenix Connector
- (4) KM 3x4 Machine Screws
- (2) Mounting Ears
- User Documentation

# 5. Specifications

| Technical        |                                                                                                    |
|------------------|----------------------------------------------------------------------------------------------------|
| HDMI Compliance  | HDMI 2.0b                                                                                                    |
| HDCP Compliance  | HDCP 2.2                                                                                                    |
| Video Bandwidth  | 18 Gbps                                                                                                    |
| Video Resolution | Input: up to 4K @ 60 Hz 4:4:4<br>Output: 720p @ 60 Hz, 1080p @ 60 Hz, 4K @ 30 Hz,<br>1024x768p @ 60 Hz                                                   |
| Color Space      | RGB, YCbCr_4:4:4, YCbCr_4:2:2, YCbCr_4:2:0                                                                                                    |
| Color Depth      | 8/10/12 bit                                                                                                    |
| IR Level         | 5Vp-p                                                                                                    |
| IR Frequency     | 38 kHz                                                                                                    |
| Audio Formats    | HDMI IN/OUT: LPCM 2.0/5.1, Dolby Digital/Plus/EX,<br>DTS, DTS-EX, DTS-96/24<br>L/R OUT: PCM 2.0<br>SPDIF (Optical): Dolby Digital/Plus, DTS 5.1, PCM 2.0 |
| Audio Latency    | No Latency                                                                                                    |
| Video Latency    | No Latency                                                                                                    |
| ESD              | IEC 61000-4-2:<br>±8kV (Air-gap discharge), ±4kV (Contact discharge)                                                                                     |
| Connection       |                                                                                                    |
| Input Ports      | 1 × HDMI [Type A, 19-pin female]<br>1 × USB-C [Type C, 24-pin female]                                                                                    |
| Output Ports     | 4 × HDMI [Type A, 19-pin female]<br>1 × Optical Audio [S/PDIF]<br>1 × L/R Audio [RCA]                                                                    |
| Control Ports    | 1 × RS-232 [3-pin 3.81mm Phoenix Connector]<br>1 × IR EXT [3.5 mm, Stereo Mini-Jack]                                                                     |

# 5. Specifications

| Mechanical                                                        |                                                                                            |                   |   |  |  |
|-------------------------------------------------------------------|--------------------------------------------------------------------------------------------|-------------------|---|--|--|
| Housing                                                           | Metal                                                                                      |                   |   |  |  |
| Color                                                             | Black                                                                                      |                   |   |  |  |
| Dimensions (H x W x D)                                            | 1.2 x 8.7 x 3.9 in. /                                                                      | 30 x 220 x 100 mr | n |  |  |
| Weight                                                            | 1.3 lb. / 590 g                                                                            |                   |   |  |  |
| Power Supply                                                      | Input: AC 100–240V, 50/60 Hz<br>Output: DC 12V 1A<br>(US/EU Standard, CE/FCC/UL Certified) |                   |   |  |  |
| Power Consumption                                                 | 5.5W (Max)                                                                                 |                   |   |  |  |
| Operating Temperature                                             | 32° - 104°F / 0° - 40°C                                                                    |                   |   |  |  |
| Storage Temperature                                               | -4° - 140°F / -20° -                                                                       | - 60°C            |   |  |  |
| Relative Humidity                                                 | 20% - 90% RH (No                                                                           | n-Condensing)     |   |  |  |
| Video Resolution                                                  | 4K @ 60 Hz 4K @ 24 Hz 1080p @ 60 Hz                                                        |                   |   |  |  |
| HDMI Cable Length<br>(HDMI In/Out)                                | 26 ft. / 8 m 32 ft. / 10 m 49 ft. / 15 m                                                   |                   |   |  |  |
| The use of "Premium High-Speed HDMI" cable is highly recommended. |                                                                                            |                   |   |  |  |

### **6. Operation Controls and Functions**

#### **6.1 Front Panel**

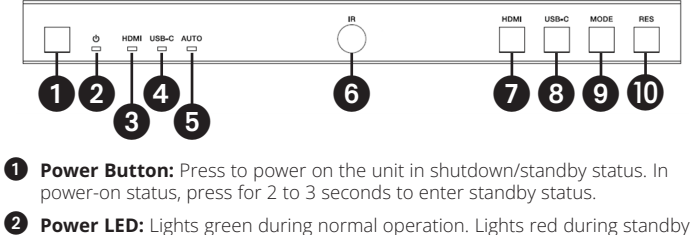

- status.
- **3 HDMI LED:** Lights green when HDMI input is selected.
- **4 USB-C LED:** Lights green when USB-C input is selected.
- **5** Auto LED: Lights green when auto-switching is enabled.
- **6 IR Window:** IR signal receiving window.
- **DHDMI Button:** Press to select HDMI input channel.
- **8** USB-C Button: Press to select USB-C input channel.
- **9** Mode Button: Press to choose one of the 8 splicing modes.
- **RES Button:** Press to choose one of the 4 HDMI output resolutions.

### 6. Operation Controls and Functions

#### **6.2 Rear Panel**

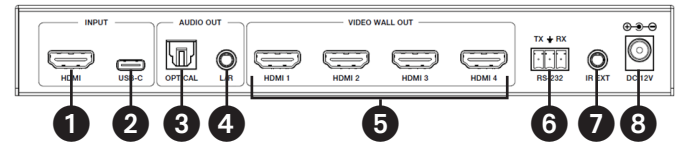

**1** HDMI Input: HDMI signal input port connects to an HDMI source device.

**2 USB-C Input:** USB-C signal input port connects to a USB-C source device.

**3 Optical Audio Out:** Connects to an optical audio output device, such as an audio amplifier.

4 L/R Audio Out: Connects to an analog audio output device, such as a speaker.

Video Wall Out (HDMI 1-4): HDMI signal output ports connect to HDMI displays.

**6 RS-232 3-Pin Phoenix Connector:** Connects to a PC or control system for serial port upgrade or RS-232 command control.

IR EXT: IR signal receiving port connects to included IR Receiver cable. If the IR signal receiving window (see 6.1 Front Panel) is blocked or the unit is installed in a closed area out of infrared line-of-sight, the IR receiver cable can be connected to this port to receive the IR remote signal.

**B DC 12V:** Connects to included external power supply.

### 7. IR Remote

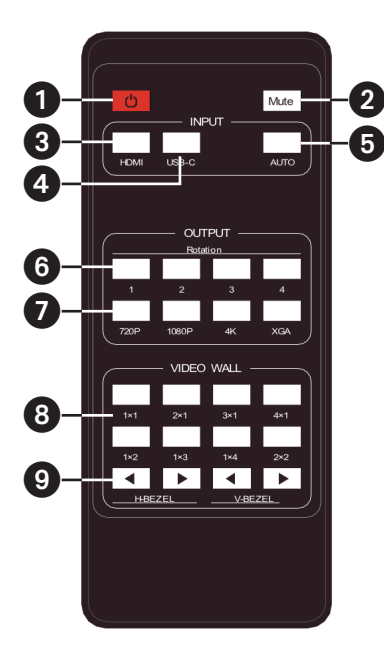

- Power On or Standby: Press to power on the device or set it to standby mode.
- 2 Mute: Press to turn off or on the audio output, including HDMI, optical and L/R audio.
- **3 HDMI:** Press to select HDMI input channel.
- **USB-C:** Press to select USB-C input channel.
- **5 AUTO:** Press to disable or enable the input auto-switching.
- 6 Rotation 1/2/3/4: Press to switch rotation angle between 0° and 180° for the corresponding output channel.
- Resolution 720P/1080P/4K/ XGA: Press to switch the resolution for the 4 output channels at the same time.
- VIDEO WALL MODE: There are 8 splicing modes: 1x1, 2x1, 3x1, 4x1, 1x2, 1x3, 1x4, 2x2. Press to select the display mode.
- 9 H/V-BEZEL: Press to adjust the bezels of the splicing images.

### 8. IR Cable Pin Assignment

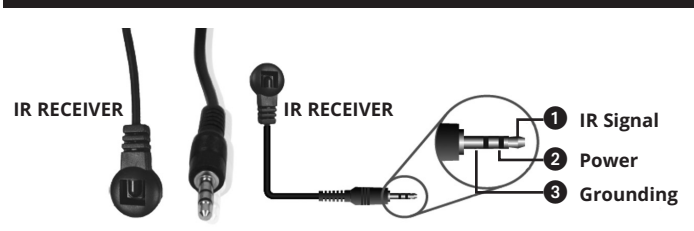

### 9. Video Wall

Video wall supports eight splicing modes as below:

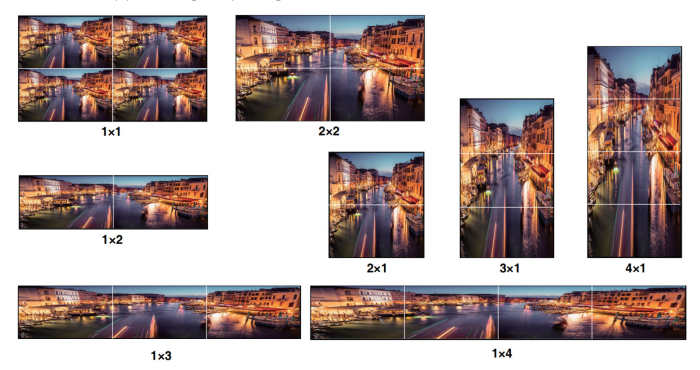

You can set display modes via front-panel buttons,  $\operatorname{IR}$  remote or RS-232 commands.

**Note:** In video wall mode (except 1x1), only the screens that are selected to perform video wall splicing will display images, and their bezel can be adjusted.

The Video Wall Controller supports RS-232 command control. Connect its RS-232 port to a PC with a 3-pin Phoenix connector cable and an RS-232-to-USB cable. The connection method is as follows.

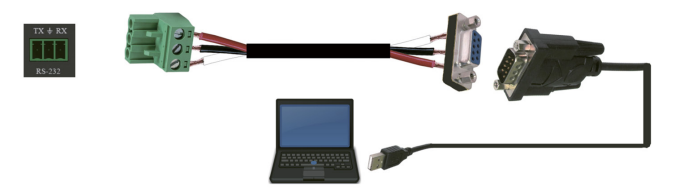

Then, open a Serial Command tool on PC to send ASCII command to control the device. The ASCII command list is shown below.

| ASCII Command                                                                                  |
|------------------------------------------------------------------------------------------------|
| Serial port protocol. Baud rate: 115200 (Default),<br>Data bits: 8, Stop bits: 1, Check bit: 0 |
| x: Parameter 1, y: Parameter 2, !: Delimiter                                                   |

| Command<br>Code | Function<br>Description      | Example       | Feedback                                                                          | Default<br>Setting |
|-----------------|------------------------------|---------------|-----------------------------------------------------------------------------------|--------------------|
| System Sett     | ing                          |               |                                                                                   |                    |
| help!           | List all commands            | help!         |                                                                                   |                    |
| r status!       | Get device current<br>status | r status!     | get the unit all<br>status:<br>power, video<br>wall mode,<br>output<br>resolution |                    |
| r type!         | Get device model             | r type!       | 1x4 video wall<br>controller                                                      |                    |
| r fw version!   | Get firmware<br>version      | r fw version! | mcu fw version:<br>x.xx.xx                                                        |                    |

| Command<br>Code | Function<br>Description                                               | Example                      | Feedback                                                                                                    | Default<br>Setting                                                                                                    |
|-----------------|-----------------------------------------------------------------------|------------------------------|----------------------------------------------------------------------------------------------------|----------------------------------------------------------------------------------------------------|
| s power z!      | Power on/off the<br>device, z=0~1<br>(z=0 power off, z=1<br>power on) | s power 1!                   | power on<br>system<br>initializing<br>initialization<br>finished!<br>mcu fw version:<br>x.xx.xx                                                     |                                                                                                    |
| r power!        | Get current power state                                               | r power!                     | power on /<br>power off                                                                                                    |                                                                                                    |
| s reboot!       | Reboot the device                                                     | s reboot!                    | reboot<br>1x4 video wall<br>controller<br>system<br>initializing<br>initialization<br>finished!<br>mcu fw version:<br>x.xx.xx                       |                                                                                                    |
| s reset!        | Reset to factory<br>defaults                                          | 1x4 video wall<br>controller | reset to factory<br>defaults<br>1x4 video wall<br>controller<br>system<br>initializing<br>initialization<br>finished!<br>mcu fw version:<br>x.xx.xx | 1. HDMI in;<br>2. EDID: 4K@60<br>4:4:4 2ch;<br>3. Audio mute<br>off;<br>4. 1x1 video wall<br>mode;<br>5. 1080p<br>output;<br>6. All HDMI out<br>no rotation;<br>7. H-Bezel=0,<br>V-Bezel=0; |

| Command<br>Code          | Function<br>Description                                                                                                    | Example                  | Feedback                                  | Default<br>Setting                |  |  |
|--------------------------|----------------------------------------------------------------------------------------------------|--------------------------|-------------------------------------------|-----------------------------------|--|--|
| Input Setting            |                                                                                                    |                          |                                           |                                   |  |  |
| s input x<br>edid z!     | Set input x edid<br>mode (x=0-2,<br>z=1-6)<br>x=0. all input x=1.<br>input1 x=2. input2<br>z=1. 4k60, 2.0ch<br>z=2. 4k60, 5.1ch<br>z=3. 4k30, 2.0ch<br>z=4. 4k30, 5.1ch<br>z=5. 1080p, 2.0ch<br>z=6. 1080p, 5.1ch | s input 1<br>edid 1!     | input 1 edid:<br>4k60, 2.0ch              | 4k60,2.0ch                        |  |  |
| r input x<br>edid!       | Get input x edid<br>mode (x=0~2)<br>x=0. all input x=1.<br>HDMI in<br>x=2. USB-C in                                                                                                    | r input 1 edid!          | HDMI in edid:<br>4k60, 2.0ch              |                                   |  |  |
| s output in<br>source x! | Route input source<br>to output ( x=1~2)<br>x=1. HDMI in<br>x=2. USB-C in                                                                                                    | s output in<br>source 1! | output->HDMI<br>in                        | output->HDMI<br>in                |  |  |
| r output in<br>source!   | Get output y<br>selected input<br>source                                                                                                    | r output in<br>source!   | output->HDMI<br>in                        |                                   |  |  |
| Output Setti             | ing                                                                                                    |                          |                                           |                                   |  |  |
| s tw mode x!             | Set tv wall display<br>mode (x=1-8) x=1.<br>1x1 mode x=2.<br>2x1 mode x=3.<br>3x1 mode x=4.<br>4x1 mode x=5.<br>1x2 mode x=6. 1x3<br>mode x=7. 1x4<br>mode x=8. 2x2<br>mode                                       | s tw mode 1!             | tv wall mode:<br>1x1                      | tv wall mode:<br>1x1              |  |  |
| r tw mode!               | Get tv wall display<br>mode                                                                                                    | r tw mode!               | tv wall mode:<br>2x2                      |                                   |  |  |
| s tw h bezel<br>+!       | Set tv wall<br>horizontal bezel                                                                                                    | s tw h bezel +!          | tv wall<br>horizontal<br>bezel: (bezel+1) | tv wall<br>horizontal<br>bezel: 0 |  |  |

| Command<br>Code         | Function<br>Description                                                                                                    | Example                 | Feedback                                  | Default<br>Setting                                                                                       |
|-------------------------|----------------------------------------------------------------------------------------------------|-------------------------|-------------------------------------------|----------------------------------------------------------------------------------------------------|
| s tw h<br>bezel -!      | Set tv wall<br>horizontal bezel                                                                                                    | s tw h bezel -!         | tv wall<br>horizontal<br>bezel: (bezel-1) | tv wall<br>horizontal<br>bezel: 0                                                                        |
| s tw h bezel<br>x!      | Set tv wall<br>horizontal bezel<br>(x=0~10)                                                                                                    | s tw h bezel 0!         | tv wall<br>horizontal<br>bezel: 0         | tv wall<br>horizontal<br>bezel: 0                                                                        |
| r tw h bezel!           | Get tv wall row<br>bezel                                                                                                    | r tw h bezel!           | tv wall<br>horizontal<br>bezel: 0         |                                                                                                    |
| s tw v bezel<br>+!      | Set tv wall vertical<br>bezel                                                                                                    | s tw v bezel +!         | tv wall vertical<br>bezel: (bezel+1)      | tv wall vertical<br>bezel: 0                                                                             |
| s tw v<br>bezel -!      | Set tv wall vertical<br>bezel                                                                                                    | s tw v bezel -!         | tv wall vertical<br>bezel: (bezel-1)      | tv wall vertical<br>bezel: 0                                                                             |
| s tw v bezel<br>x!      | Set tv wall vertical bezel (x=0~10)                                                                                                    | s tw v bezel 0!         | tv wall vertical<br>bezel: 0              | tv wall vertical<br>bezel: 0                                                                             |
| r tw v bezel!           | Get tv wall vertical<br>bezel                                                                                                    | r tw v bezel!           | tv wall vertical<br>bezel: 0              |                                                                                                    |
| s tw res x!             | Set tv wall<br>resolution (x=1-4)<br>1.1280x720p60,<br>2.1920x1080p60,<br>3.3840x2160p30,<br>4.1024x768@60<br>(XGA)                                                  | s tw res 2!             | tv wall<br>resolution:<br>1920x1080p60    | tv wall<br>resolution:<br>1920x1080p60                                                                   |
| r tw res!               | Get tv wall<br>resolution                                                                                                    | r tw res!               | tv wall<br>resolution:<br>1920x1080p60    | tv wall<br>resolution:<br>1920x1080p60                                                                   |
| s output y<br>rotate x! | Set output y mirror<br>(y=1-4, x=0,1)<br>y=1. output 1<br>y=2. output 2<br>y=3. output 2<br>y=4. output 3<br>y=4. output 4<br>x=0. 0° rotation<br>x=1. 180° rotation | s output 1<br>rotate 0! | output1: 0°<br>rotation                   | output1:<br>0° rotation<br>output2:<br>0° rotation<br>output3:<br>0° rotation<br>output4: 0°<br>rotation |

| Command<br>Code              | Function<br>Description                                                                                                    | Example                   | Feedback                                                                                                 | Default<br>Setting |
|------------------------------|----------------------------------------------------------------------------------------------------|---------------------------|----------------------------------------------------------------------------------------------------|--------------------|
| r output y<br>rotation!      | Get output y mirror<br>status (y=0-4) y=0.<br>output all y=1.<br>output 1<br>y=2. output 2<br>y=3. output 3<br>y=4. output 4 | r output 0<br>rotation!   | output1:<br>0° rotation<br>output2:<br>0° rotation<br>output3:<br>0° rotation<br>output4: 0°<br>rotation |                    |
| s output<br>audio mute<br>x! | Set output audio<br>mute<br>on/off (x=0~1)<br>0. mute off<br>1. mute on                                                      | s output audio<br>mute 0! | output audio<br>mute: off                                                                                | off                |
| r output<br>audio mute!      | Get output audio<br>mute<br>on/off                                                                                           | r output audio<br>mute!   | output audio<br>mute: off                                                                                |                    |

### **11. Application Example**

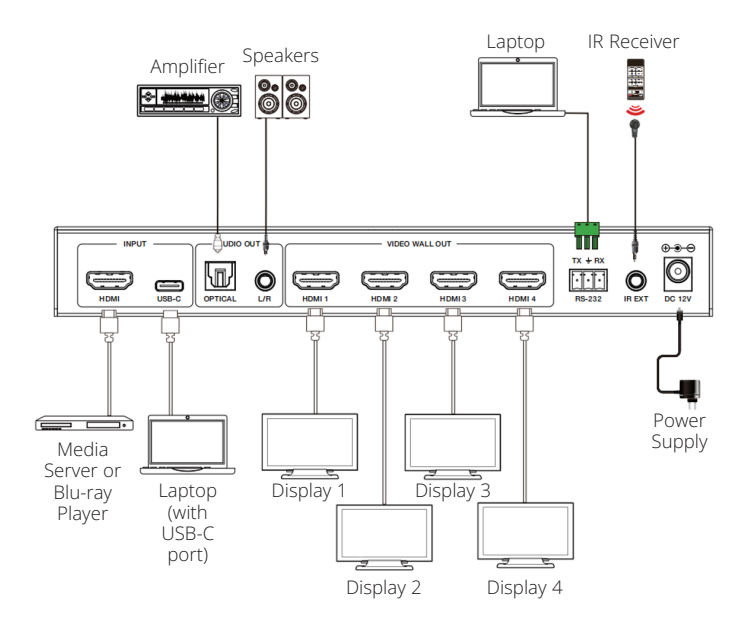

16

### 12. Warranty

#### **3-YEAR LIMITED WARRANTY**

We warrant our products to be free from defects in materials and workmanship for a period of three (3) years from the date of initial purchase. Our obligation under this warranty is limited to repairing or replacing (at its sole option) any such defective products. Visit Tripplite.Eaton.com/ support/product-returns before sending any equipment back for repair. This warranty does not apply to equipment which has been damaged by accident, negligence or misapplication or has been altered or modified in any way.

EXCEPT AS PROVIDED HEREIN, WE MAKE NO WARRANTIES, EXPRESS OR IMPLIED, INCLUDING WARRANTIES OF MERCHANTABILITY AND FITNESS FOR A PARTICULAR PURPOSE. Some states do not permit limitation or exclusion of implied warranties; therefore, the aforesaid limitation(s) or exclusion(s) may not apply to the purchaser.

EXCEPT AS PROVIDED ABOVE, IN NO EVENT WILL WE BE LIABLE FOR DIRECT, INDIRECT, SPECIAL, INCIDENTAL OR CONSEQUENTIAL DAMAGES ARISING OUT OF THE USE OF THIS PRODUCT, EVEN IF ADVISED OF THE POSSIBILITY OF SUCH DAMAGE. Specifically, we are not liable for any costs, such as lost profits or revenue, loss of equipment, loss of use of equipment, loss of software, loss of data, costs of substitutes, claims by third parties, or otherwise.

#### FCC Notice, Class B

This device complies with part 15 of the FCC Rules. Operation is subject to the following two conditions: (1) This device may not cause harmful interference, and (2) this device must accept any interference received, including interference that may cause undesired operation.

Note: This equipment has been tested and found to comply with the limits for a Class B digital device, pursuant to part 15 of the FCC Rules. These limits are designed to provide reasonable protection against harmful interference in a residential installation. This equipment generates, uses and can radiate radio frequency energy and, if not installed and used in accordance with the instructions, may cause harmful interference to radio communications. However, there is no guarantee that interference will not occur in a particular installation. If this equipment does cause harmful interference to radio or television reception, which can be determined by turning the equipment off and on, the user is encouraged to try to correct the interference by one or more of the following measures:

- · Reorient or relocate the receiving antenna.
- · Increase the separation between the equipment and receiver.
- Connect the equipment into an outlet on a circuit different from that to which the receiver is connected.
- · Consult the dealer or an experienced radio/TV technician for help.

Any changes or modifications to this equipment not expressly approved by Eaton could void the user's authority to operate this equipment.

Eaton has a policy of continuous improvement. Specifications are subject to change without notice.

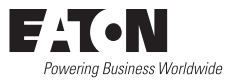

Eaton 1000 Eaton Boulevard Cleveland, OH 44122 United States Eaton.com

© 2025 Eaton All Rights Reserved Publication No. 25-03-221 / 93-4AF9\_RevA April 2025

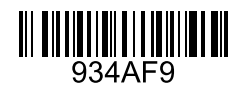

Eaton is a registered trademark.

All trademarks are property of their respective owners.

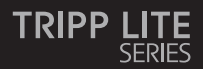

### Manual de Usuario

#### Controlador de Videowall – 4K a 60 Hz, Entrada HDMI/ USB-C, 4 Salidas HDMI

Modelo: B119-1X4-4K6-VW

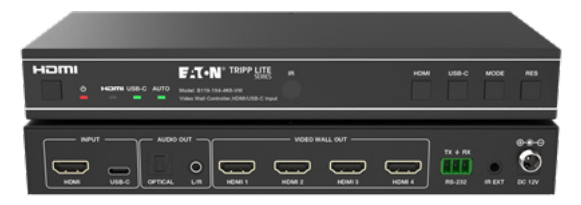

El producto comprado puede ser diferente al de la imagen.

English 1 Français 36 Deutsch 53 Italiano 70

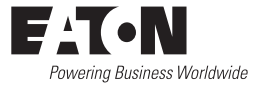

# Índice

| 1.  | Instrucciones de Seguridad         | 21 |
|-----|------------------------------------|----|
| 2.  | Introducción                       | 21 |
| 3.  | Características del Producto       | 22 |
| 4.  | Contenido del Paquete              | 22 |
| 5.  | Especificaciones                   | 23 |
| 6.  | Controles y Funciones de Operación | 25 |
| 7.  | Control Remoto IR                  | 27 |
| 8.  | Asignación de Pines del cable IR   | 28 |
| 9.  | Videowall                          | 28 |
| 10. | Comando de control RS-232          | 29 |
| 11. | Ejemplo de aplicación              | 34 |
| 12. | Garantía                           | 35 |

### 1. Instrucciones de Seguridad

Gracias por comprar el B119-1X4-4K6-VW. Para un rendimiento y seguridad óptimos, lea estas instrucciones cuidadosamente antes de conectar, operar o ajustar este producto. Conserve este manual para futuras referencias.

# Se recomienda un dispositivo de protección contra sobretensiones

Este producto contiene componentes eléctricos sensibles que pueden dañarse por picos de tensión, sobretensiones y otras interrupciones eléctricas. Se recomienda encarecidamente el uso de sistemas de protección contra sobretensión para proteger y prolongar la vida útil de su equipo.

#### 2. Introducción

El Controlador de Videowall está diseñado para captar, convertir, dirigir y distribuir todos los formatos de señal de video a un mural de pantallas o videowall.

Cuenta con entrada HDMI y USB-C con resolución de hasta 4K @ 60 Hz (4:4:4) y 4 salidas HDMI. Admite varios modos de videowall que se pueden configurar para la salida de video. También se admiten las salidas de desincrustación de audio óptico y de audio analógico L/R.

Puede gestionar el Controlador de Videowall utilizando los botones del panel frontal, el control remoto IR incluido o los comandos RS-232.

### 3. Características del Producto

- · Admite entradas HDMI y USB-C con resoluciones 4K a 60 Hz y color 4:4:4
- Admite 8 modos de empalme de las pantallas: 1x1, 2x1, 3x1, 4x1, 1x2, 1x3, 1x4, 2x2
- · Cumple con el estándar HDCP [High Definition Copy Protocol] 2.2 y con DP 1.2a
- · Admite un ancho de banda de video de hasta 18 Gbps
- · Admite la salida de desincrustación de audio óptico y audio analógico L/R
- Admite la rotación de imagen de 180°, conveniente para la instalación en techos
- · Admite el ajuste del bisel para el borde del empalme
- · Administración Avanzada de EDID
- Control mediante botones del panel frontal, control remoto IR o comandos RS-232
- Instalación sencilla del tipo conectar y usar, sin necesidad de configuraciones o software

### 4. Contenido del Paquete

- · Controlador de Videowall 1x4
- · Fuente de Alimentación Externa
- Clavija de Alimentación con Bloqueo de 12 V y 1 A (AS/NZS 3112 Australia, BS 1363 R.U., CEE 7/16 Schuko, NEMA 1-15P Norteamérica)
- Control Remoto IR
- · Cable Receptor IR de 5 V, 1.5 m [5 pies]
- · Conector Phoenix de 3 pines de 3.81 mm
- · (4) Tornillos para Máquina KM 3x4
- (2) Orejas de Instalación
- · Documentación para el Usuario

# 5. Especificaciones

| Aspectos técnicos                                         |                                                                                                    |
|-----------------------------------------------------------|----------------------------------------------------------------------------------------------------|
| Compatibilidad con HDMI                                   | HDMI 2.0b                                                                                                    |
| Compatibilidad HDCP<br>[High Definition Copy<br>Protocol] | HDCP [High Definition Copy Protocol] 2.2                                                                                                    |
| Ancho de Banda de<br>Video                                | 18 Gbps                                                                                                    |
| Resolución de Video                                       | Entrada: hasta 4K a 60 Hz 4:4:4<br>Salida: 720p a 60 Hz, 1080p a 60 Hz, 4K a 30 Hz,<br>1024x768p a 60 Hz                                                            |
| Espacio de Color                                          | RGB, YCbCr_4:4:4, YCbCr_4:2:2, YCbCr_4:2:0                                                                                                    |
| Color Verdadero                                           | 08/10/12 bits                                                                                                    |
| Nivel IR                                                  | 5Vp-p                                                                                                    |
| Frecuencia IR                                             | 38 kHz                                                                                                    |
| Formatos de Audio                                         | ENTRADA/SALIDA HDMI: LPCM 2.0/5.1, Dolby Digital/<br>Plus/EX, DTS, DTS-EX, DTS-96/24<br>SALIDA L/R: PCM 2.0<br>SPDIF (óptico): Dolby Digital/Plus, DTS 5.1, PCM 2.0 |
| Latencia de Audio                                         | Sin Latencia                                                                                                    |
| Latencia de Video                                         | Sin Latencia                                                                                                    |
| ESD                                                       | IEC 61000-4-2:<br>±8kV (descarga de espacio de aire), ±4kV (descarga de<br>contacto)                                                                                |
| Conexión                                                  |                                                                                                    |
| Puertos de Entrada                                        | 1 HDMI [Tipo A, hembra de 19 pines]<br>1 USB-C [Tipo C, hembra de 24 pines]                                                                                         |
| Puertos de Salida                                         | 4 HDMI [Tipo A, hembra de 19 pines]<br>1 Audio Óptico [S/PDIF]<br>1 Audio L/R [RCA]                                                                                 |
| Puertos de Control                                        | 1 × RS-232 [Conector Phoenix de 3 pines de 3.81 mm]<br>1 IR EXT [3.5 mm, Mini-Jack Estéreo]                                                                         |

# 5. Especificaciones

| Mecánicas                                                                           |                                                                                                    |                                      |        |  |
|-------------------------------------------------------------------------------------|----------------------------------------------------------------------------------------------------|--------------------------------------|--------|--|
| Gabinete                                                                            | Metal                                                                                                    |                                      |        |  |
| Color                                                                               | Negro                                                                                                    |                                      |        |  |
| Dimensiones<br>((Al x An x Pr), (Alto x<br>Ancho x Profundidad))                    | 30 x 220 x 100 mr                                                                                             | 30 x 220 x 100 mm [1.2 x 8.7 x 3.9"] |        |  |
| Peso                                                                                | 590 g [1.3 lb]                                                                                                |                                      |        |  |
| Fuente de Alimentación                                                              | Entrada: CA 100–240 V, 50/60 Hz<br>Salida: CD 12 V 1 A<br>(Certificado por la norma de EE. UU./UE, CE/FCC/UL) |                                      |        |  |
| Consumo de Energía                                                                  | 5.5 W (máx)                                                                                                   | 5.5 W (máx)                          |        |  |
| Temperatura de<br>Operación                                                         | 32 ° (104 °F ), 0 ° (40 °C)                                                                                   |                                      |        |  |
| Temperatura de<br>Almacenamiento                                                    | -4 ° (140 °F ), -20 °                                                                                         | ° (60 °C)                            |        |  |
| Humedad Relativa                                                                    | De 20 % a 90 % de                                                                                             | e HR (Sin Condensa                   | ición) |  |
| Resolución de Video                                                                 | 4K a 60 Hz 4K a 24 Hz 1080p a 60 Hz                                                                           |                                      |        |  |
| Longitud de Cable HDMI<br>(Entrada/Salida HDMI)                                     | 8 m [26 pies] 10 m [32 pies] 15 m [49 pies]                                                                   |                                      |        |  |
| Se recomienda encarecidamente el uso del cable "HDMI de alta velocidad<br>Premium". |                                                                                                    |                                      |        |  |

### 6. Controles y Funciones de Operación

#### **6.1 Panel Frontal**

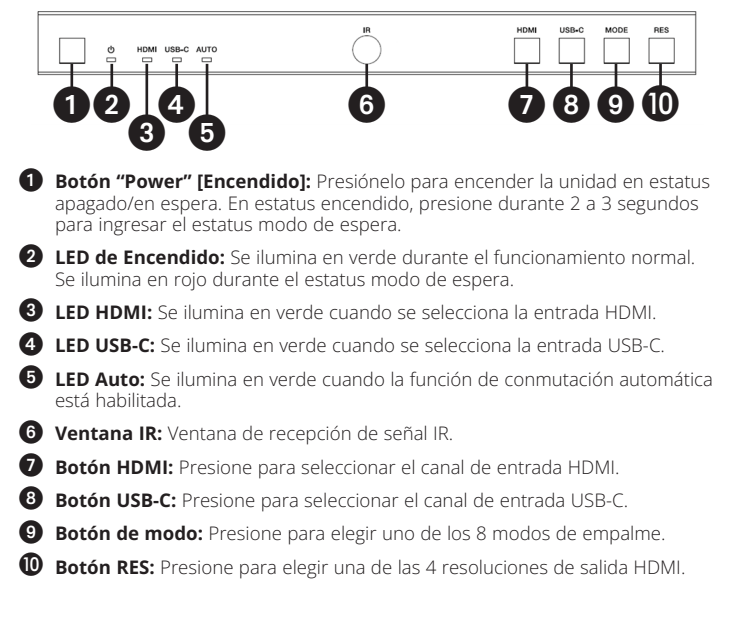

### 6. Controles y Funciones de Operación

#### **6.2 Panel Posterior**

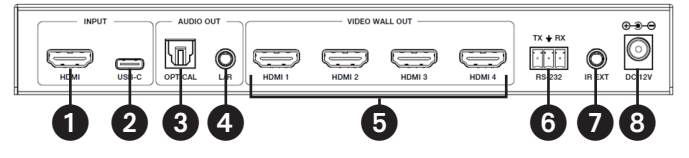

- Entrada HDMI: El puerto de entrada de señal HDMI se conecta a un dispositivo fuente HDMI.
- 2 Entrada USB-C: El puerto de entrada de señal USB-C se conecta a un dispositivo fuente USB-C.
- 3 Salida de Audio Óptico: Se conecta a un dispositivo de salida de audio óptico, como un amplificador de audio.
- Salida de Audio L/R: Se conecta a un dispositivo de salida de audio analógico, como una bocina.
- 5 Salida Videowall (HDMI 1-4): Los puertos de salida de señal HDMI se conectan a pantallas HDMI.
- 6 Conector Phoenix de 3 Pines RS-232: Se conecta a una PC o un sistema de control para la actualización del puerto serial o el control de comandos RS-232.
- IR EXT: El puerto de recepción de señal IR se conecta al cable de receptor IR incluido. Si la ventana derecepción de la señal de infrarrojos (vea 6.1 Panel Frontal) está bloqueada o la unidad está instalada en un área cerrada fuera de la línea de visión de infrarrojos, el cable receptor de infrarrojos puede conectarse a este puerto para recibir la señal remota de infrarrojos.
- 8 CD12 V: Se conecta a la fuente de alimentación externa incluida.

### 7. Control Remoto IR

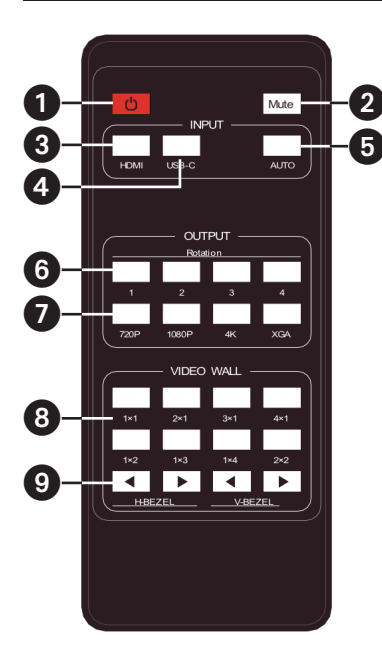

- Encendido o Modo en espera: Presione para encender el dispositivo o para ponerlo en modo en espera.
- Silencio: Presione para apagar o encender la salida de audio, lo que incluye HDMI, audio óptico y audio L/R.
- **3 HDMI:** Presione para seleccionar el canal de entrada HDMI.
- **USB-C:** Presione para seleccionar el canal de entrada USB-C.
- 6 AUTO: Presione para desactivar o activar la conmutación automática de entrada.
- 6 Rotación 1/2/3/4: Presione para conmutar el ángulo de rotación entre 0° y 180° para el canal de salida correspondiente.
- Resolución 720P/1080P/4K/ XGA: Presione para conmutar la resolución de los 4 canales de salida al mismo tiempo.
- B MODO VIDEOWALL: Hay 8 modos de empalme: 1x1, 2x1, 3x1, 4x1, 1x2, 1x3, 1x4, 2x2. Presione para seleccionar el modo de visualización.
- H/V-BEZEL: Presione para ajustar los biseles de las imágenes que empalman.

### 8. Asignación de Pines del Cable IR

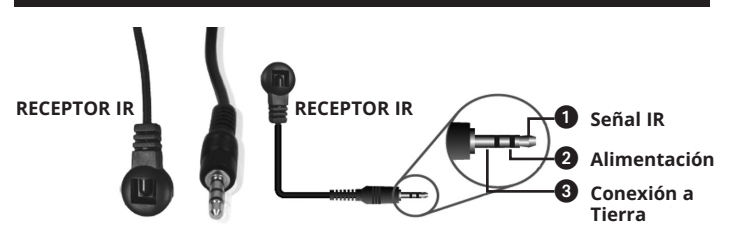

### 9. Videowall

El sistema videowall admite los siguientes ocho modos de empalme:

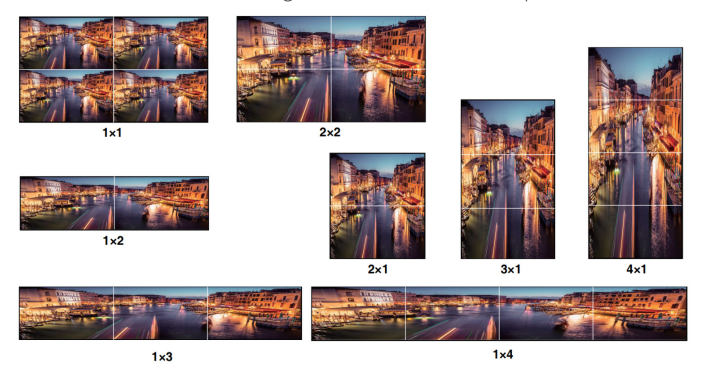

Puede configurar los modos de visualización con los botones del panel frontal, el control remoto por infrarrojos o los comandos RS-232.

**Nota:** En el modo videowall (excepto 1x1), solo las pantallas que se seleccionan para realizar el empalme videowall mostrarán imágenes, y su bisel se puede ajustar.

El Controlador de Videowall admite el control de comandos RS-232. Conecte su puerto RS-232 a una PC con un cable conector Phoenix de 3 pines y un cable RS-232 a USB. El método de conexión es el siguiente:

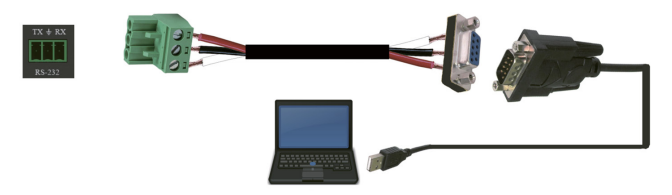

Luego, abra una herramienta de Comando Serial en la PC para enviar el comando ASCII y controlar el dispositivo. La lista de comandos ASCII se muestra a continuación.

| Comando ASCII                                                                                                    |
|----------------------------------------------------------------------------------------------------|
| Protocolo de puerto serial. Velocidad de transmisión: 115200 (Predeterminado),<br>Bits de datos: 8, Bits de parada: 1, Bit de verificación: 0 |
| x: Parámetro 1, y: Parámetro 2, !: Delimitador                                                                                                |

| Código de<br>Comando | Descripción de la<br>Función              | Ejemplo       | Retro-<br>alimentación                                                                                        | Parámetro<br>Predetermi-<br>nado |
|----------------------|-------------------------------------------|---------------|----------------------------------------------------------------------------------------------------|----------------------------------|
| Parámetro d          | lel Sistema                               |               |                                                                                                    |                                  |
| help!                | Listar todos los<br>comandos              | help!         |                                                                                                    |                                  |
| r status!            | Obtener estatus<br>actual del dispositivo | r status!     | Obtenga el<br>estatus completo<br>de la unidad:<br>potencia, modo<br>de videowall,<br>resolución de<br>salida |                                  |
| r type!              | Obtener el modelo<br>del dispositivo      | r type!       | Controlador de<br>videowall 1x4                                                                               |                                  |
| r fw version!        | Obtener la versión<br>del firmware        | r fw version! | versión del fw del<br>mcu x.xx.xx                                                                             |                                  |

| Código de<br>Comando | Descripción de la<br>Función                                                | Ejemplo                         | Retro-<br>alimentación                                                                                                    | Parámetro<br>Predetermi-<br>nado                                                                                                    |
|----------------------|-----------------------------------------------------------------------------|---------------------------------|----------------------------------------------------------------------------------------------------|----------------------------------------------------------------------------------------------------|
| s power z!           | Encienda/apague el<br>dispositivo, z=0~1<br>(z=0 apagado, z=1<br>encendido) | s power 1!                      | inicializando<br>encendido del<br>sistema ¡la<br>inicialización ha<br>terminado!<br>versión del fw del<br>mcu x.xx.xx                                                                                   |                                                                                                    |
| r power!             | Obtener el estatus<br>de energía actual                                     | r power!                        | encender/apagar                                                                                                    |                                                                                                    |
| s reboot!            | Reiniciar el<br>dispositivo                                                 | s reboot!                       | reiniciar<br>Inicializando<br>sistema de<br>control de<br>videowall 1x4<br>¡la inicialización<br>ha terminado!<br>versión del fw del<br>mcu x.xx.xx                                                     |                                                                                                    |
| s reset!             | Restaurar a<br>los valores<br>predeterminados de<br>fábrica                 | Controlador de<br>videowall 1x4 | Restaurar a los<br>valores prede-<br>terminados de<br>fábrica<br>Inicializando<br>sistema de<br>control de<br>videowall 1x4<br>¡la inicialización<br>ha terminado!<br>versión del fw del<br>mcu x.xx.xx | 1. Entrada HDMI;<br>2. EDID: 4K a 60<br>4:4:4 2 canales;<br>3. Audio<br>silenciado<br>apagado<br>4. Modo de<br>videowall 1x1;<br>5. Salida de<br>1080p;<br>6. Todas las<br>salidas HDMI sin<br>rotación;<br>7. Bisel en H=0;<br>Bisel en V=0; |

| Código de<br>Comando     | Descripción de la<br>Función                                                                                                    | Ejemplo                  | Retro-<br>alimentación          | Parámetro<br>Predetermi-<br>nado |
|--------------------------|----------------------------------------------------------------------------------------------------|--------------------------|---------------------------------|----------------------------------|
| Parámetro de             | e Entrada                                                                                                    |                          |                                 |                                  |
| s input x<br>edid z!     | Configure la entrada<br>en modo edid<br>(x=0-2, z=1-6)<br>x=0. ali input x=1.<br>input1 x=2. input2<br>z=1. 4k60, 2.0ch z=2.<br>4k60, 5.1ch z=3.<br>4k30, 2.0ch z=4.<br>4k30, 5.1ch z=5.<br>1080p, 2.0ch<br>z = 6. 1080p, 5.1ch | s entrada 1<br>edid 1!   | entrada 1: edid:<br>4k60, 2.0ch | 4k60, 2.0ch                      |
| r input x edid!          | Obtenga la entrada<br>en modo edid<br>(x=0~2)<br>x=0. all input x=1.<br>Entrada HDMI<br>x=2. USB-C en                                                                                                    | r input 1 edid!          | HDMI en edid:<br>4k60, 2.0ch    |                                  |
| s output in<br>source x! | Envíe la fuente de<br>entrada a la salida<br>(x=1~2)<br>x=1. Entrada HDMI<br>x=2. Entrada USB-C                                                                                                    | s output in<br>source 1! | salida -> entrada<br>HDMI       | salida -> entrada<br>HDMI        |
| r output in<br>source!   | Obtener la salida y<br>la fuente de entrada<br>seleccionada.                                                                                                    | r output in<br>source!   | salida -> entrada<br>HDMI       |                                  |
| Parámetro d              | le Salida                                                                                                    |                          |                                 |                                  |
| s tw mode x!             | Configure el modo<br>de visualización de<br>las pantallas en muro<br>(x=1~8) x=1. Modo<br>1x1 x=2. Modo 2x1<br>x=3. Modo 3x1 x=4.<br>Modo 4x1 x=5. Modo<br>1x2 x=6. Modo 1x3<br>x=7. Modo 1x4 x=8.<br>Modo 2x2                  | s tw mode 1!             | Modo pantallas<br>en muro: 1x1  | Modo pantallas<br>en muro: 1x1   |
| r tw mode!               | Obtener el modo<br>de visualización de<br>muro de video                                                                                                    | r tw mode!               | Modo pantallas<br>en muro: 2x2  |                                  |

| Código de<br>Comando | Descripción de la<br>Función                                                                                                    | Ejemplo         | Retro-<br>alimentación                                         | Parámetro<br>Predetermi-<br>nado                       |
|----------------------|----------------------------------------------------------------------------------------------------|-----------------|----------------------------------------------------------------|--------------------------------------------------------|
| s tw h bezel<br>+!   | Configure el bisel<br>horizontal de las<br>pantallas en muro.                                                                                          | s tw h bezel +! | Bisel horizontal<br>de las pantallas<br>en muro:<br>(bisel+1). | Bisel horizontal<br>de las pantallas<br>en muro: 0     |
| s tw h bezel -!      | Configure el bisel<br>horizontal de las<br>pantallas en muro.                                                                                          | s tw h bezel -! | Bisel horizontal<br>de las pantallas<br>en muro:<br>(bisel-1). | Bisel horizontal<br>de las pantallas<br>en muro: 0     |
| s tw h bisel x!      | Establecer el bisel<br>horizontal de las<br>pantallas en muro<br>(x=0~10,+,-).                                                                         | s tw h bezel 0! | Bisel horizontal<br>del muro de<br>video: 0                    | Bisel horizontal<br>del muro de<br>video: 0            |
| r tw h bezel!        | Obtener el bisel del<br>muro de video                                                                                                    | r tw h bezel!   | Bisel horizontal<br>de las pantallas<br>en muro: 0             |                                                        |
| s tw v bezel +!      | Configure el bisel<br>vertical de las<br>pantallas en muro.                                                                                            | s tw v bezel +! | Bisel vertical de<br>las pantallas en<br>muro: (bisel + 1).    | Bisel vertical de<br>las pantallas en<br>muro: 0       |
| s tw v bezel -!      | Configure el bisel<br>vertical de las<br>pantallas en muro.                                                                                            | s tw v bezel -! | Bisel vertical de<br>las pantallas en<br>muro: (bisel-1).      | Bisel vertical de<br>las pantallas en<br>muro: 0       |
| s tw v bezel x!      | Establecer el bisel<br>vertical de las<br>pantallas en muro<br>(x=0~10).                                                                               | s tw v bezel 0! | Bisel vertical del<br>muro de video: 0                         | Bisel vertical del<br>muro de video: 0                 |
| r tw v bezel!        | Obtener un bisel<br>vertical para muro<br>de video                                                                                                    | r tw v bezel!   | Bisel vertical de<br>las pantallas en<br>muro: 0               |                                                        |
| s tw res x!          | Configure la<br>resolución de las<br>pantallas en muro<br>(x=1-4).<br>1.1280x720p60,<br>2.1920x1080p60,<br>3.3840x2160p30,<br>4.1024x768 a 60<br>(KGA) | s tw res 2!     | resolución<br>de pantallas<br>en muro:<br>1920x1080p60         | resolución<br>de pantallas<br>en muro:<br>1920x1080p60 |

| Código de<br>Comando      | Descripción de la<br>Función                                                                                                    | Ejemplo                   | Retro-<br>alimentación                                                                                         | Parámetro<br>Predetermi-<br>nado                                                                               |
|---------------------------|----------------------------------------------------------------------------------------------------|---------------------------|----------------------------------------------------------------------------------------------------|----------------------------------------------------------------------------------------------------|
| r tw res!                 | Obtener la<br>resolución del muro<br>de video                                                                                                    | r tw res!                 | resolución<br>de pantallas<br>en muro:<br>1920x1080p60                                                         | resolución<br>de pantallas<br>en muro:<br>1920x1080p60                                                         |
| s output y<br>rotate x!   | Configure la salida<br>y el espejo (y=1~4,<br>x=0,1).<br>y=1. output 1<br>y=2. output 2<br>y=3. output 2<br>y=4. output 4<br>x=0. Rotación de 0°<br>x=1. Rotación de<br>180° | s output 1<br>rotate 0!   | output1: 0° de<br>rotación                                                                                     | output1: 0° de<br>rotación output2:<br>0° de rotación<br>output3: 0° de<br>rotación output4:<br>0° de rotación |
| r output y<br>rotation!   | Obtener el estatus<br>de salida y espejo<br>(y=0~4) y=0. output<br>all y=1. output 1<br>y=2. output 2<br>y=3. output 3<br>y=4. output 4                                      | r output 0<br>rotation!   | output1: 0° de<br>rotación output2:<br>0° de rotación<br>output3: 0° de<br>rotación output4:<br>0° de rotación |                                                                                                    |
| s output<br>audio mute x! | Configure el audio<br>de salida en modo<br>silencio<br>activado/desactivado<br>(x=0~1)<br>0. silencio<br>desactivado<br>1. silencio activado                                 | s output audio<br>mute 0! | salida de audio<br>silencio:<br>desactivado                                                                    | desactivado                                                                                                    |
| r output<br>audio mute!   | Silencie la salida de<br>audio<br>activado/desactivado                                                                                                    | r output audio<br>mute!   | salida de audio<br>silencio:<br>desactivado                                                                    |                                                                                                    |

### 11. Ejemplo de Solicitud

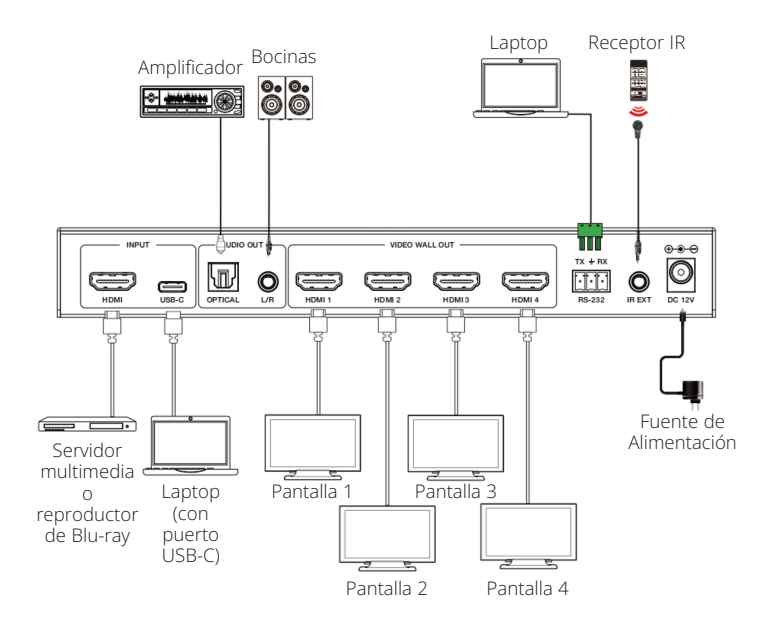

### 12. Garantía

#### GARANTÍA LIMITADA DE 3 AÑOS

Garantizamos por tres (3) años a partir de la fecha de compra inicial que nuestros productos no presentan defectos de materiales ni de mano de obra. Nuestra obligación bajo esta garantía está limitada a la reparación o reemplazo (a su entera discreción) de cualquier producto defectuoso. Visite Tripplite.Eaton.com/support/product-returns antes de enviar cualquier equipo para su reparación. Esta garantía no se aplica a equipos que hayan sido dañados por accidente, negligencia o mal uso o hayan sido alterados o modificados de alguna manera.

SALVO POR LO QUE SE INDICÓ AQUÍ, NO OTORGAMOS GARANTÍAS EXPRESAS O IMPLÍCITAS, IN-CLUIDAS GARANTÍAS DE COMERCIABILIDAD Y ADECUACIÓN PARA UN PROPÓSITO PARTICULAR. Algunos estados no permiten la limitación o exclusión de garantías implícitas; por lo tanto, las limitaciones o exclusiones antes mencionadas pueden no aplicarse al comprador.

SALVO POR LO QUE SE INDICÓ ANTERIORMENTE, EN NINGÚN CASO SEREMOS RESPONSABLES POR DAÑOS DIRECTOS, INDIRECTOS, ESPECIALES, INCIDENTALES O CONSECUENTES QUE SURJAN DEL LOS DE ESTE PRODUCTO, INCLUSO SI SE ADVIERTE SOBRE LA POSIBILIDAD DE TAL DAÑO. Específicamente, no somos responsables por ningún costo, como pérdida de ganancias o ingresos, pérdida de equipos, pérdida del uso de equipos, pérdida de software, pérdida de datos, costos de sustituciones, reclamos de terceros o de cualquier otra forma.

Eaton tiene una política de mejora continua. Las especificaciones están sujetas a cambio sin previo aviso.

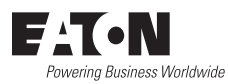

Eaton 1000 Eaton Boulevard Cleveland, OH 44122 Estados Unidos Eaton.com

© 2025 Eaton Todos los Derechos Reservados Publicación N.º 25-03-221 / 93-4AF9\_RevA Abril de 2025

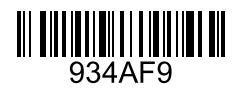

Eaton es una marca registrada.

Todas las marcas registradas son propiedad de sus respectivos dueños.

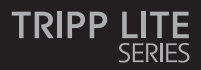

### **Manuel d'utilisation**

Contrôleur de mur vidéo – 4K Modèle : 60 Hz, entrée HDMI/USB-C, B119-1X4-4K6-VW 4 sorties HDMI

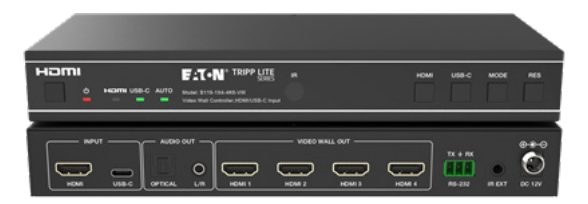

Le produit acheté peut différer de l'image.

English 1 Españo 19 Deutsch 53 Italiano 70

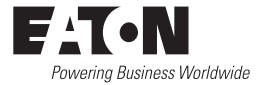
### Sommaire

| 1.  | Consignes de sécurité                | 38 |
|-----|--------------------------------------|----|
| 2.  | Introduction                         | 38 |
| 3.  | Caractéristiques du produit          | 39 |
| 4.  | Contenu de l'emballage               | 39 |
| 5.  | Caractéristiques techniques          | 40 |
| 6.  | Contrôles et fonctions d'utilisation | 42 |
| 7.  | Télécommande IR                      | 44 |
| 8.  | Affectation de la broche du câble IR | 45 |
| 9.  | Mur vidéo                            | 45 |
| 10. | Commande de contrôle RS-232          | 46 |
| 11. | Exemple d'application                | 51 |
| 12. | Garantie                             | 52 |

#### 1. Consignes de sécurité

Nous vous remercions d'avoir acheté le B119-1X4-4K6-VW. Pour des performances et une sécurité optimales, veuillez lire attentivement ces instructions avant de connecter, d'utiliser ou de régler ce produit. Veuillez conserver ce manuel pour référence ultérieure.

#### Dispositif de protection contre les surtensions recommandé

Ce produit contient des composants électriques sensibles qui peuvent être endommagés par des pointes électriques, des surtensions et d'autres coupures de courant. L'utilisation de systèmes de protection contre les surtensions est fortement recommandée afin de protéger et de prolonger la durée de vie de votre équipement.

#### 2. Introduction

Le contrôleur de mur vidéo est conçu pour capturer, convertir, acheminer et distribuer tous les formats de signaux vidéo vers un mur vidéo.

Il dispose d'une entrée HDMI et USB-C avec une résolution pouvant atteindre 4K @ 60 Hz (4:4:4) et 4 sorties HDMI. Il prend en charge de multiples modes de mur vidéo à définir pour la sortie vidéo. De plus, la sortie de désembeddage audio optique et audio analogique L/R est également prise en charge.

Vous pouvez commander le contrôleur de mur vidéo à l'aide des boutons du panneau avant, de la télécommande infrarouge fournie ou des commandes RS-232.

#### 3. Caractéristiques du produit

- Prend en charge les entrées HDMI et USB-C avec des résolutions 4K @ 60 Hz et couleur 4:4:4
- Prend en charge 8 modes d'épissure de mur vidéo : 1x1, 2x1, 3x1, 4x1, 1x2, 1x3, 1x4, 2x2
- · Conforme aux normes HDCP 2.2 et DP 1.2a
- · Prend en charge une bande passante vidéo allant jusqu'à 18 Gbit/s
- Prend en charge la sortie optique audio et le désembeddage audio analogique L/R
- Prend en charge la rotation de l'image à 180°, pratique pour l'installation au plafond
- · Prend en charge l'ajustement du cadre pour le bord d'épissure
- · Gestion des EDID avancée
- Contrôle à l'aide des boutons du panneau avant, de la télécommande infrarouge ou des commandes RS-232
- · Installation plug-and-play simple, sans configuration ni logiciels nécessaires

#### 4. Contenu de l'emballage

- · 1x4 contrôleur de mur vidéo
- · Alimentation électrique externe
- Fiche d'alimentation verrouillable 12 V 1 A (AS/NZS 3112 Australie, BS 1363 R.-U., CEE 7/16 Schuko, NEMA 1-15P Amérique du Nord)
- Télécommande IR
- · Câble récepteur IR 5 V, 1,5 m (5 pi.)
- · Connecteur Phoenix 3,81 mm à 3 broches
- · (4) vis mécaniques KM 3x4
- · (2) oreilles de montage
- · Documentation pour l'utilisateur

# 5. Caractéristiques techniques

| Technique              |                                                                                                    |
|------------------------|----------------------------------------------------------------------------------------------------|
| Conformité HDMI        | HDMI 2.0b                                                                                                    |
| Conformité HDCP        | HDCP 2.2                                                                                                    |
| Largeur de bande vidéo | 18 Gbit/s                                                                                                    |
| Résolution vidéo       | Entrée : jusqu'à 4K @ 60 Hz 4:4:4<br>720p @ 60 Hz, 1080p @ 60 Hz, 4K @ 30 Hz,<br>1024x768p @ 60 Hz                                                                     |
| Espace colorimétrique  | RGB, YCbCr_4:4:4, YCbCr_4:2:2, YCbCr_4:2:0                                                                                                    |
| Profondeur de couleur  | 8/10/12 bits                                                                                                    |
| Niveau IR              | 5 Vp-p                                                                                                    |
| Fréquence IR           | 38 kHz                                                                                                    |
| Formats audio          | ENTRÉE/SORTIE HDMI : LPCM 2.0/5.1, Dolby Digital/<br>Plus/EX, DTS, DTS-EX, DTS-96/24<br>SORTIE L/R : PCM 2.0<br>SPDIF (optique) : Dolby Digital/Plus, DTS 5.1, PCM 2.0 |
| Latence audio          | Aucune latence                                                                                                    |
| Latence vidéo          | Aucune latence                                                                                                    |
| ESD                    | CEI 61000-4-2 :<br>±8 kV (décharge d'entrefer), ±4 kV (décharge de<br>contact)                                                                                         |
| Connexion              |                                                                                                    |
| Ports d'entrée         | 1 × HDMI [type A, prise femelle à 19 broches]<br>1 × USB-C [Type C, prise femelle à 24 broches]                                                                        |
| Ports de sortie        | 4 × HDMI [type A, prise femelle à 19 broches]<br>1 × Audio optique [S/PDIF]<br>1 × Audio L/R [RCA]                                                                     |
| Ports de contrôle      | 1 × RS-232 [connecteur Phoenix à 3 broches de<br>3,81 mm]<br>1 × Prolongateur IR [3,5 mm, mini-jack stéréo]                                                            |

# 5. Caractéristiques techniques

| Mécanique                                                                                  |                                                               |                                                                                             |   |  |  |
|--------------------------------------------------------------------------------------------|---------------------------------------------------------------|---------------------------------------------------------------------------------------------|---|--|--|
| Boîtier                                                                                    | Métal                                                         | Métal                                                                                       |   |  |  |
| Couleur                                                                                    | Noir                                                          |                                                                                             |   |  |  |
| Dimensions (H x L x P)                                                                     | 30 x 220 x 100 mr                                             | n (1,2 x 8,7 x 3,9 pc                                                                       | ) |  |  |
| Poids                                                                                      | 590 g (1,3 lb.)                                               |                                                                                             |   |  |  |
| Bloc d'alimentation                                                                        | Entrée : 100–240 V<br>Sortie : 12 VCC 1 A<br>(Norme US/UE, ce | Entrée : 100–240 VCA, 50/60 Hz<br>Sortie : 12 VCC 1 A<br>(Norme US/UE, certifié CE/ECC/UI ) |   |  |  |
| Consommation élec-<br>trique                                                               | 5 5 W (max.)                                                  |                                                                                             |   |  |  |
| Température de fonc-<br>tionnement                                                         | 0 - 40 °C (32 - 104 °F)                                       |                                                                                             |   |  |  |
| Température de stockage                                                                    | -20 - 60 °C (-4 - 14                                          | 0 °F)                                                                                       |   |  |  |
| Humidité relative                                                                          | 20 % - 90 % HR (sa                                            | ans condensation)                                                                           |   |  |  |
| Résolution vidéo                                                                           | 4K @ 60 Hz 4K @ 24 Hz 1080p 60 Hz                             |                                                                                             |   |  |  |
| Longueur du câble HDMI<br>(Entrée/sortie HDMI)                                             | 8 m (26 pi.) 10 m (32 pi.) 15 m (49 pi.)                      |                                                                                             |   |  |  |
| L'utilisation d'un câble HDMI haute vitesse et haut de gamme est fortement<br>recommandée. |                                                               |                                                                                             |   |  |  |

### 6. Contrôles et fonctions d'utilisation

#### 6.1 Panneau avant

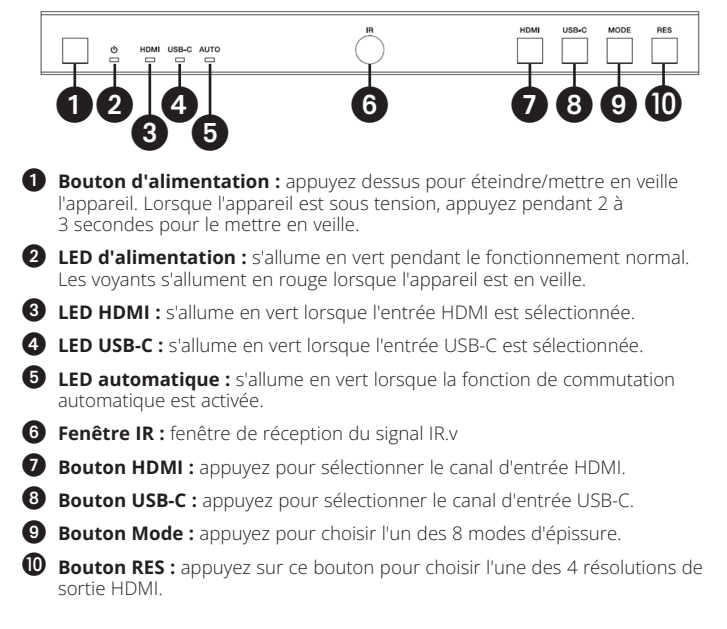

### 6. Contrôles et fonctions d'utilisation

#### 6.2 Panneau arrière

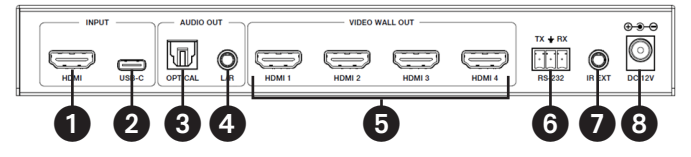

- Entrée HDMI : le port d'entrée de signal HDMI se connecte à un appareil source HDMI.
- 2 Entrée USB-C : le port d'entrée de signal USB-C se connecte à un appareil source USB-C.
- 3 Sortie audio optique : se connecte à un dispositif de sortie audio optique, tel qu'un amplificateur audio.
- Sortie audio L/R : se connecte à un dispositif de sortie audio analogique, tel qu'un haut-parleur.
- 5 Sortie du mur vidéo (HDMI 1-4) : les ports de sortie de signal HDMI se connectent aux écrans HDMI.
- 6 Connecteur Phoenix à 3 broches RS-232 : se connecte à un PC ou à un système de contrôle pour la mise à niveau du port série ou le contrôle par commande RS-232.
- Prolongateur IR : le port de réception du signal IR se connecte au câble récepteur IR inclus. Si la fenêtre de réception du signal IR (voir 6.1 Panneau avant) est bloquée ou si l'appareil est installé dans un espace fermé hors de la ligne de visée infrarouge, le câble du récepteur IR peut être connecté à ce port pour recevoir le signal de la télécommande IR.

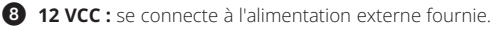

#### 7. Télécommande IR

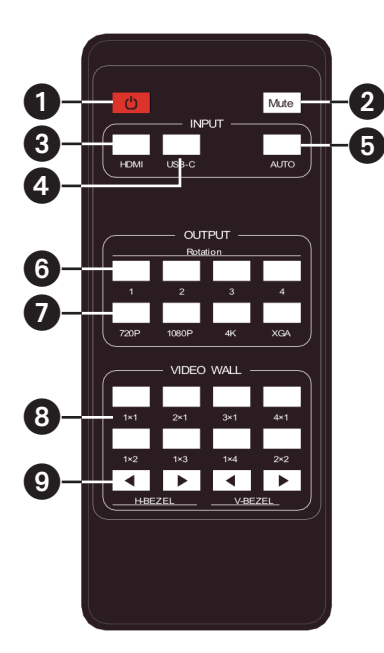

- Mise sous tension ou en veille : appuyez sur ce bouton pour allumer l'appareil ou le mettre en mode VEILLE.
- 2 Mode muet : appuyez sur ce bouton pour désactiver ou activer la sortie audio, y compris l'audio HDMI, optique et L/R.
- **3 HDMI :** appuyez sur ce bouton pour sélectionner le canal d'entrée HDMI.
- **USB-C :** appuyez sur ce bouton pour sélectionner le canal d'entrée USB-C.
- **4UTO :** appuyez sur ce bouton pour désactiver ou activer la commutation automatique de l'entrée.
- 6 Rotation 1/2/3/4 : appuyez sur ce bouton pour commuter l'angle de rotation entre 0° et 180° pour le canal de sortie correspondant.
- Résolution 720P/1080P/4K/ XGA : appuyez sur ce bouton pour commuter la résolution des 4 canaux de sortie en même temps.
- 3 MODE MUR VIDÉO : il existe 8 modes d'épissure : 1x1, 2x1, 3x1, 4x1, 1x2, 1x3, 1x4, 2x2. Appuyez pour sélectionner le mode d'affichage.
- H/V-BEZEL : appuyez sur ce bouton pour ajuster les cadres des images d'épissure.

#### 8. Affectation de la broche du câble IR

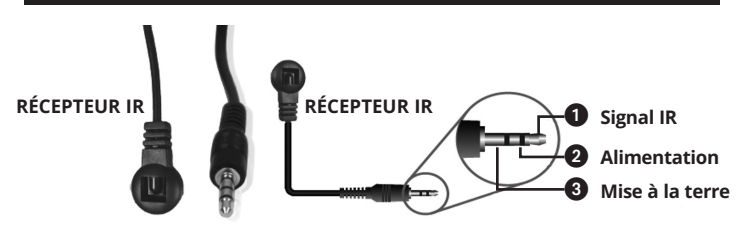

#### 9. Mur vidéo

Le mur vidéo prend en charge huit modes d'épissage comme suit :

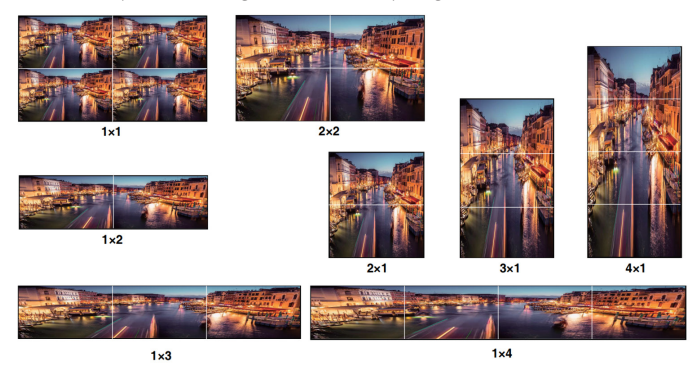

Vous pouvez régler les modes d'affichage via les boutons du panneau avant, la télécommande infrarouge ou les commandes RS-232.

**Remarque :** en mode mur vidéo (sauf 1x1), seuls les écrans sélectionnés pour effectuer l'épissure du mur vidéo peuvent afficher des images, et leur cadre peut être ajusté.

Le contrôleur du mur vidéo prend en charge le contrôle par commande RS-232. Connectez son port RS-232 à un PC avec un câble de connexion Phoenix à 3 broches et un câble RS-232 vers USB. La méthode de connexion est la suivante :

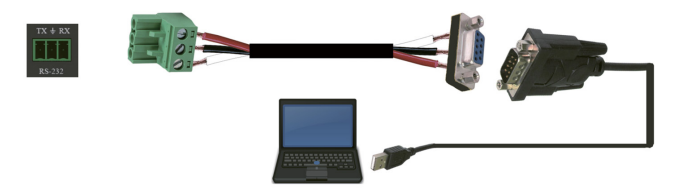

Ensuite, ouvrez un outil de commande série sur PC pour envoyer une commande ASCII pour contrôler l'appareil. La liste de commandes ASCII est indiquée ci-dessous.

| Commande ASCII                                                                                                    |
|----------------------------------------------------------------------------------------------------|
| Protocole du port série. Baud Rate (Vitesse de transmission) : 115 200 (par défaut),<br>Bits de données : 8, Bits d'arrêt : 1, Bit de contrôle : 0 |
| x : Paramètre 1. v : Paramètre 2. !: Délimiteur                                                                                                    |

| Code de<br>commande | Description<br>fonctionnelle           | Exemple   | Retour<br>d'information                                                                               | Réglage<br>par défaut |  |  |
|---------------------|----------------------------------------|-----------|----------------------------------------------------------------------------------------------------|-----------------------|--|--|
| Réglage du sy       | Réglage du système                     |           |                                                                                                    |                       |  |  |
| help!               | Lister toutes les<br>commandes         | help!     |                                                                                                    |                       |  |  |
| r status!           | Obtenir l'état actuel<br>de l'appareil | r status! | obtenir l'état<br>complet de<br>l'unité :<br>puissance, mode<br>mur vidéo,<br>résolution de<br>sortie |                       |  |  |
| r type!             | Obtenir le modèle de<br>l'appareil     | r type!   | Contrôleur de<br>mur vidéo 1x4                                                                        |                       |  |  |

| Code de<br>commande | Description<br>fonctionnelle                                                                                 | Exemple                        | Retour<br>d'information                                                                                                    | Réglage<br>par défaut                                                                                                    |
|---------------------|----------------------------------------------------------------------------------------------------|--------------------------------|----------------------------------------------------------------------------------------------------|----------------------------------------------------------------------------------------------------|
| r fw version!       | Obtenir la version du firmware                                                                               | r fw version!                  | Version du<br>firmware du<br>microcontrôleur :<br>x.xx.xx                                                                                                    |                                                                                                    |
| s power z!          | Allumer/éteindre<br>l'appareil, $z = 0 - 1$<br>( $z = 0$ mise hors<br>tension, $z = 1$ mise<br>sous tension) | s power 1!                     | Mise sous ten-<br>sion, initialisation<br>du système<br>initialisation<br>terminée !<br>Version du<br>firmware du<br>microcontrôleur :<br>x.xx.xx                                                                 |                                                                                                    |
| r power!            | Obtenir l'état actuel<br>de l'alimentation                                                                   | r power!                       | mise sous<br>tension/hors<br>tension                                                                                                    |                                                                                                    |
| s reboot!           | Redémarrer<br>l'appareil                                                                                     | s reboot!                      | redémarrage en<br>cours<br>Système de<br>contrôle de mur<br>vidéo 1x4 en<br>cours d'initialisa-<br>tion initialisation<br>terminée !<br>Version du<br>firmware du<br>microcontrôleur :<br>xxxxx                   |                                                                                                    |
| s reset!            | Réinitialiser les<br>paramètres d'usine                                                                      | Contrôleur de<br>mur vidéo 1x4 | Réinitialiser les<br>paramètres<br>d'usine<br>Système de<br>contrôle de mur<br>vidéo 1x4 en<br>cours d'initialisa-<br>tion initialisation<br>terminée!<br>Version du<br>firmware du<br>microcontrôleur :<br>xxxxx | 1. Entrée HDMI;<br>2. EDID : 4K@60<br>4:4:4 2 canaux;<br>3. Désactivez le<br>son audio;<br>4. Mode d'écran<br>vidéo 1:4;<br>5. Sortie 1080p;<br>6. Toutes les<br>sorties HDMI<br>sans rotation;<br>7. H-Bezel = 0;<br>V-Bezel = 0; |

| Code de<br>commande      | Description<br>fonctionnelle                                                                                                    | Exemple                  | Retour<br>d'information                   | Réglage<br>par défaut    |  |
|--------------------------|----------------------------------------------------------------------------------------------------|--------------------------|-------------------------------------------|--------------------------|--|
| Réglage d'ent            | Réglage d'entrée                                                                                                    |                          |                                           |                          |  |
| s input x<br>edid z!     | Définir le mode<br>d'entrée x edid<br>$(x = 0^{-2}, z = 1^{-6})$<br>x = 0. toutes les<br>entrées x = 1.<br>entrée1 x = 2.<br>entrée2<br>z = 1.4k60,<br>2,00 canaux $z = 2$ .<br>4k60, 5,1 canaux $z =3.4k30$ , 5,0 canaux $z= 4.4k30$ , 5,1 canaux<br>z = 6.1080p,<br>5,1 canaux | entrée s 1<br>edid 1!    | entrée 1 edid :<br>4k60, 2,0 canaux       | 4k60, 2,0 canaux         |  |
| r input x edid!          | Obtenir le mode<br>entrée x edid<br>(x = 0-2)<br>x = 0. toutes les<br>entrées x = 1.<br>Entrée HDMI<br>x = 2. Entrée USB-C                                                                                                    | r input 1 edid!          | HDMI dans<br>l'EDID : 4k60, 2,0<br>canaux |                          |  |
| s output in<br>source x! | Diriger la source<br>d'entrée vers la sortie<br>(x = 1~2)<br>x = 1. Entrée HDMI<br>x = 2. Entrée USB-C                                                                                                    | s output in<br>source 1! | sortie -> entrée<br>HDMI                  | sortie -> entrée<br>HDMI |  |
| r output in<br>source!   | Obtenir la sortie y<br>sélectionnée dans la<br>source d'entrée                                                                                                    | r output in<br>source!   | sortie -> entrée<br>HDMI                  |                          |  |

| Code de<br>commande | Description<br>fonctionnelle                                                                                                    | Exemple         | Retour<br>d'information                        | Réglage<br>par défaut             |  |  |
|---------------------|----------------------------------------------------------------------------------------------------|-----------------|------------------------------------------------|-----------------------------------|--|--|
| Réglage de la       | Réglage de la sortie                                                                                                    |                 |                                                |                                   |  |  |
| s tw mode x!        | $\begin{array}{l} \text{définir le mode} \\ \text{d'affichage du mur tv} \\ (x = 1 \sim 8)x = 1. \ \text{Mode} \\ 1x1 x = 2. \ \text{Mode} 2x1 x \\ x = 3. \ \text{Mode} 3x1 x \\ x = 4. \ \text{Mode} 4x1 x \\ x = 5. \ \text{Mode} 1x2 x = 6. \\ \text{Mode} 1x4 x = 8. \\ \text{Mode} 1x4 x = 8. \\ \text{Mode} 2x2 \end{array}$ | s tw mode 1!    | Mode du mur<br>TV : 1x1                        | Mode du mur<br>TV : 1x1           |  |  |
| r tw mode!          | Obtenir le mode<br>d'affichage du<br>mur TV                                                                                                    | r tw mode!      | Mode d'affichage<br>du mur tb : 2x2            |                                   |  |  |
| s tw h bezel +!     | Installer le cadre<br>horizontal du mur tv                                                                                                    | s tw h bezel +! | cadre horizontal<br>du mur tv : (cadre<br>+ 1) | cadre horizontal<br>du mur tv : 0 |  |  |
| s tw h bezel -!     | Installer le cadre<br>horizontal du mur tv                                                                                                    | s tw h bezel -! | cadre horizontal<br>du mur tv : (cadre<br>- 1) | cadre horizontal<br>du mur tv : 0 |  |  |
| s tw h bezel x!     | Régler le cadre<br>horizontal du mur tv<br>(x = 0~10)                                                                                                    | s tw h bezel 0! | Cadre horizontal<br>du mur TV : 0              | Cadre horizontal<br>du mur TV : 0 |  |  |
| r tw h bezel!       | Obtenir le cadre de<br>rangée du mur TV                                                                                                    | r tw h bezel!   | cadre horizontal<br>du mur tv : 0              |                                   |  |  |
| s tw v bezel +!     | Installer le cadre<br>vertical du mur tv                                                                                                    | s tw v bezel +! | cadre vertical du<br>mur tv : (cadre<br>+ 1)   | cadre vertical du<br>mur tv : 0   |  |  |
| s tw v bezel -!     | Installer le cadre<br>vertical du mur tv                                                                                                    | s tw v bezel -! | cadre vertical du<br>mur tv : (cadre<br>- 1)   | cadre vertical du<br>mur tv : 0   |  |  |
| s tw v bezel x!     | Régler le cadre<br>vertical du mur tv (x<br>= 0~10)                                                                                                    | s tw v bezel 0! | Cadre vertical du<br>mur TV : 0                | Cadre vertical du<br>mur TV : 0   |  |  |
| r tw v bezel!       | Obtenir le cadre<br>vertical du mur TV                                                                                                    | r tw v bezel!   | cadre vertical du<br>mur tv : 0                |                                   |  |  |

| Code de<br>commande       | Description<br>fonctionnelle                                                                                                    | Exemple                   | Retour<br>d'information                                                                                            | Réglage<br>par défaut                                                                                              |
|---------------------------|----------------------------------------------------------------------------------------------------|---------------------------|----------------------------------------------------------------------------------------------------|----------------------------------------------------------------------------------------------------|
| s tw res x!               | Définir la résolution<br>du mur TV (x = 1 ~4)<br>1. 1280x720p60,<br>2. 1920x1080p60,<br>3. 3840x2160p30,<br>4. 1024x768@60<br>(XGA)                                                    | s tw res 2!               | résolution<br>du mur tv :<br>1920x1080p60                                                                          | résolution<br>du mur tv :<br>1920x1080p60                                                                          |
| r tw res!                 | Obtenir la résolution<br>du mur TV                                                                                                    | r tw res!                 | résolution<br>du mur tv :<br>1920x1080p60                                                                          | résolution<br>du mur tv :<br>1920x1080p60                                                                          |
| s output y<br>rotate x!   | Définir la sortie y<br>miroir (y = 1-4, x<br>= 0,1)<br>y = 1. sortie 1<br>y = 2. sortie 2<br>y = 3. sortie 3<br>y = 4. sortie 4<br>x = 0. Rotation de 0°<br>x = 1. Rotation de<br>180° | sortie s 1<br>rotate 0!   | sortie : rotation<br>de 0°                                                                                         | sortie1 : rotation<br>de 0° sortie2 :<br>rotation de 0°<br>sortie3 : rotation<br>de 0° sortie4 :<br>rotation de 0° |
| r output y<br>rotation!   | Obtenir l'état de<br>sortie du miroir y<br>(y = 0 - 4) y = 0. toutes<br>les sorties y = 1.<br>sortie 1<br>y = 2. sortie 2<br>y = 3. sortie 3<br>y = 4. sortie 4                        | r output 0<br>rotation!   | sortie1 : rotation<br>de 0° sortie2 :<br>rotation de 0°<br>sortie3 : rotation<br>de 0° sortie4 :<br>rotation de 0° |                                                                                                    |
| s output<br>audio mute x! | Définir la sortie audio<br>en mode muet<br>sous tension/hors<br>tension (x = 0~1)<br>0. Mode muet<br>désactivé<br>1. Mode muet activé                                                  | s output audio<br>mute 0! | sortie audio<br>Mode muet :<br>désactivé                                                                           | désactivé                                                                                                    |
| r output<br>audio mute!   | Obtenir la sortie<br>audio muette<br>activé/désactivé                                                                                                    | r output audio<br>mute!   | sortie audio<br>Mode muet :<br>désactivé                                                                           |                                                                                                    |

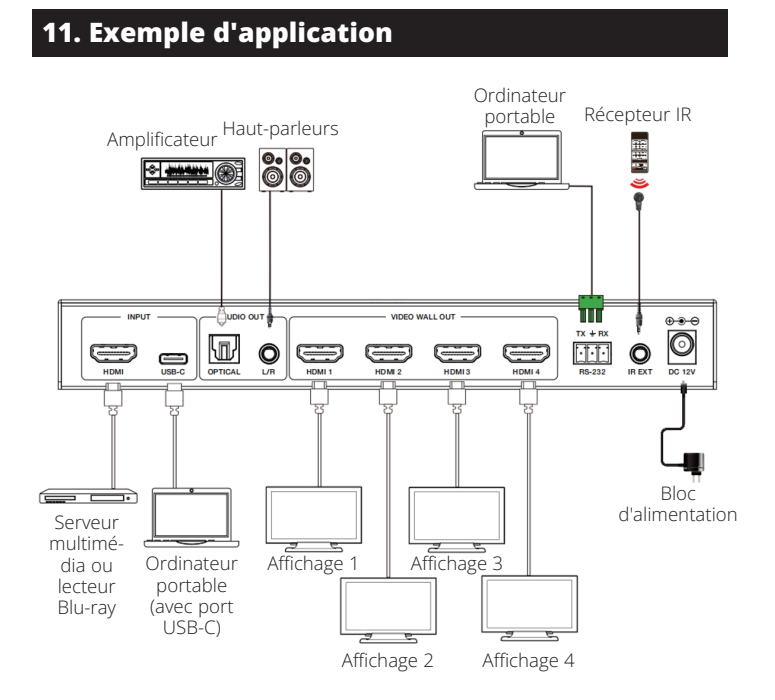

#### 12. Garantie

#### **GARANTIE LIMITÉE DE 3 ANS**

Nous garantissons que nos produits sont exempts de défauts de matériaux et de fabrication pendant une période de trois (3) ans à compter de la date d'achat initiale. Notre obligation au titre de cette garantie est limitée à la réparation ou au remplacement (à notre seule discrétion) de tout produit défectueux. Rendez-vous sur Tripplite.Eaton.com/support/product-returns avant de renvoyer tout équipement pour réparation. Cette garantie ne s'applique pas aux équipements qui ont été endommagés par accident, négligence ou par une mauvaise utilisation, ni à ceux qui ont été altérés ou modifiés d'une façon quelconque.

SAUF MENTION CONTRAIRE DANS LE PRÉSENT DOCUMENT, NOUS NE FOURNISSONS AUCUNE GARANTIE, EXPLICITE OU IMPLICITE, Y COMPRIS LES GARANTIES DE QUALITÉ MARCHANDE ET DE VOCATION À UN BUT PARTICULIER. Certains États ne permettent ni la limitation ni l'exclusion de garanties implicites ; ainsi, la/les limitation(s) ou exclusion(s) mentionnée(s) ci-dessus peut/ peuvent ne pas s'appliquer à l'acquéreur.

SAUF DANS LES CAS PRÉVUS CI-DESSUS, NOUS NE SERONS EN AUCUN CAS RESPONSABLES DES DOMMAGES DIRECTS, INDIRECTS, SPÉCIAUX, ACCESSOIRES OU CONSÉCUTIFS RÉSULTANT DE L'UTILISATION DE CE PRODUIT, MÉME SI NOUS AVONS ÉTÉ INFORMÉS DE LA POSSIBILITÉ DE TELS DOMMAGES. Plus précisément, nous ne sommes pas responsables des coûts tels que les profits ou revenus perdus, la perte d'équipement, la perte d'utilisation de l'équipement, la perte de logiciels, la perte de données, les coûts de substitution, les réclamations de tiers ou autres.

Eaton mène une politique d'amélioration constante. Les caractéristiques peuvent être modifiées sans préavis.

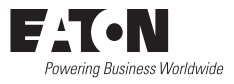

Eaton 1000 Eaton Boulevard Cleveland, OH 44122 États-Unis Eaton.com

© 2025 Eaton Tous droits réservés. Publication n° 25-03-221 / 93-4AF9\_RevA Avril 2025

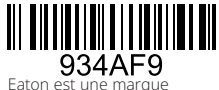

Eaton est une marque déposée.

Toutes les marques commerciales appartiennent à leurs propriétaires respectifs.

#### Betriebsanleitung

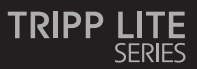

#### Videowand-Controller – 4 K 60 Hz HDMI/USB-C-Eingang, 4x HDMI-Ausgang

Modell: B119-1X4-4K6-VWI

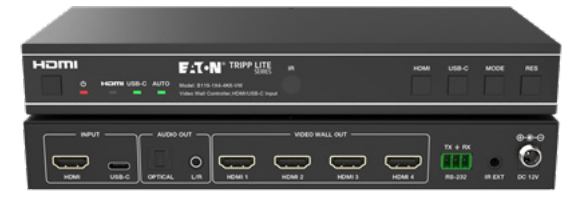

Das gekaufte Produkt kann von der Abbildung abweichen.

English 1 Español 19 Français 36 Italiano 70

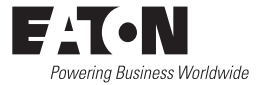

### Inhalt

| 1.  | Sicherheitshinweise           | 55 |
|-----|-------------------------------|----|
| 2.  | Einführung                    | 55 |
| 3.  | Produktmerkmale               | 56 |
| 4.  | Lieferumfang                  | 56 |
| 5.  | Spezifikationen               | 57 |
| 6.  | Bedienelemente und Funktionen | 59 |
| 7.  | IR-Fernbedienung              | 61 |
| 8.  | Pinbelegung des IR-Kabels     | 62 |
| 9.  | Videowand                     | 62 |
| 10. | RS-232 Steuerbefehl           | 63 |
| 11. | Anwendungsbeispiel            | 68 |
| 12. | Garantie                      | 69 |

### 1. Sicherheitshinweise

Vielen Dank, dass Sie sich für den B119-1X4-4K6-VW entschieden haben. Um optimale Performance und Sicherheit zu gewährleisten, lesen Sie diese Anweisungen bitte sorgfältig durch, bevor Sie dieses Produkt anschließen, bedienen oder einstellen. Bitte behalten Sie diese Anleitung als zukünftige Referenz.

#### Überspannungsschutzgerät empfohlen

Dieses Produkt enthält empfindliche elektrische Komponenten, die durch elektrische Spannungsspitzen, Überspannungen und andere Stromunterbrechungen beschädigt werden können. Zum Schutz und zur Verlängerung der Lebensdauer Ihrer Geräte wird die Verwendung von Surge-Schutzsystemen dringend empfohlen.

### 2. Einführung

Der Videowand-Controller dient zum Erfassen, Konvertieren, Weiterleiten und Verteilen aller Videosignalformate an eine Videowand.

Er verfügt über HDMI- und USB-C-Eingänge mit einer Auflösung von bis zu 4 K @ 60 Hz (4:4:4) und 4 HDMI-Ausgänge. Es unterstützt die Einstellung verschiedener Videowandmodi für die Videoausgabe. Darüber hinaus werden auch optische Audio- und L/R-Analog-Audio-De-Embedding-Ausgänge unterstützt.

Sie können den Videowand-Controller über die Tasten auf der Vorderseite, die mitgelieferte IR-Fernbedienung oder RS-232 Befehle steuern.

#### 3. Produktmerkmale

- Unterstützt sowohl HDMI- als auch USB-C-Eingang mit 4 K @ 60 Hz Auflösungen und 4:4:4 Farbe
- Unterstützt acht Spleißmodi für das Zusammenfügen von Videowänden: 1x1, 2x1, 3x1, 4x1, 1x2, 1x3, 1x4, 2x2
- · HDCP 2,2 und DP 1.2a-kompatibel
- · Unterstützt Videobandbreite bis zu 18 Gbps
- Unterstützt optische Audio- und L/R-Analog-Audio-De-Embedding-Ausgänge
- · Unterstützt 180 °-Bilddrehung, praktisch für die Deckenmontage
- · Unterstützt die Blendeneinstellung für die Spleißkante
- · Erweitertes EDID-Management
- Steuerung über Tasten auf der Vorderseite, IR-Fernbedienung oder RS-232
   -Befehle
- Einfache Plug-and-Play-Installation ohne erforderliche Einstellungen oder Software

#### 4. Lieferumfang

- 1x4 Videowand-Controller
- Externe Stromversorgung
- 12 V 1 A verriegelbarer Netzstecker (AS/NZS 3112 Australien, BS 1363 Großbritannien, CEE 7/16 Schuko, NEMA 1-15P Nordamerika)
- IR-Fernbedienung
- 5 V IR-Empfängerkabel, 5 ft. (1,5 m)
- · 3-poliger 3,81 mm Phoenix-Anschluss
- · (4) KM 3x4 Maschinenschrauben
- (2) Montageohren
- Benutzerdokumentation

# 5. Spezifikationen

| Technische Daten     |                                                                                                    |
|----------------------|----------------------------------------------------------------------------------------------------|
| HDMI-Konformität     | HDMI 2.0b                                                                                                    |
| HDCP-Konformität     | HDCP 2,2                                                                                                    |
| Video-Bandbreite     | 18 Gbps                                                                                                    |
| Videoauflösung       | Eingabe: bis zu 4 K @ 60 Hz 4:4:4<br>Ausgabe: 720p @ 60 Hz 1080p @ 60 Hz 4 K @ 30 Hz<br>1024x768p @ 60 Hz                                                              |
| Farbraum             | RGB, YCbCr_4:4:4, YCbCr_4:2:2, YCbCr_4:2:0                                                                                                    |
| Farbtiefe            | 08.10.2012 Bit                                                                                                    |
| IR-Level             | 5Vp-p                                                                                                    |
| IR-Frequenz          | 38 kHz                                                                                                    |
| Audioformate         | HDMI-Eingang/-Ausgang: LPCM 2.0/5.1, Dolby Digital/<br>Plus/EX, DTS, DTS-EX, DTS-96/24<br>L/R-AUSGANG: PCM 2.0<br>SPDIF (optisch): Dolby Digital/Plus, DTS 5,1 PCM 2.0 |
| Audio-Latenz         | Keine Latenz                                                                                                    |
| Videolatenz          | Keine Latenz                                                                                                    |
| ESD                  | IEC 61000-4-2<br>±8 kV (Luftspaltentladung), ±4 kV (Kontaktentladung)                                                                                                  |
| Verbindung           |                                                                                                    |
| Eingangsanschlüsse   | 1 × HDMI [Typ A, 19-polige Buchse]<br>1 × USB-C [Typ C, 24-polige Buchse]                                                                                              |
| Ausgangsanschlüsse   | 4 × HDMI [Typ A, 19-polige Buchse]<br>1 × Optisches Audio [S/PDIF]<br>1 × L/R-Audio [RCA]                                                                              |
| Steuerungsanschlüsse | 1 × RS-232 [3-poliger 3,81 mm Phoenix-Stecker]<br>1 × IR EXT [3,5 mm, Stereo-Minibuchse]                                                                               |

# 5. Spezifikationen

| Farbe und Abmessungen                                                          |                                                                                                    |                    |             |  |  |
|--------------------------------------------------------------------------------|----------------------------------------------------------------------------------------------------|--------------------|-------------|--|--|
| Gehäuse                                                                        | Metall                                                                                              |                    |             |  |  |
| Farbe                                                                          | Schwarz                                                                                             |                    |             |  |  |
| Abmessungen (H x B x T.)                                                       | 1,2 x 8,7 x 3,9 Zoll                                                                                | / 30 x 220 x 100 m | ım          |  |  |
| Gewicht                                                                        | 1,3 Pfund. (590 g)                                                                                  |                    |             |  |  |
| Stromversorgung                                                                | Eingang: AC 100–240 V, 50/60 Hz<br>Ausgang: DC 12 V 1 A<br>(US/EU-Standard. CE/FCC/UL-Zertifiziert) |                    |             |  |  |
| Leistung Verbrauch                                                             | 5,5 W (Max)                                                                                         |                    |             |  |  |
| Betriebstemperatur                                                             | 32 ° - 104 °F / 0 ° - 40 °C                                                                         |                    |             |  |  |
| Lagertemperatur                                                                | -4 ° - 140 °F / -20                                                                                 | ° - 60 °C          |             |  |  |
| Relative Feuchtigkeit                                                          | 20 % – 90 % RF (ni                                                                                  | icht kondensierend | 1)          |  |  |
| Videoauflösung                                                                 | 4K @ 60 Hz                                                                                          | 4K @ 24 Hz         | 1080p 60 Hz |  |  |
| HDMI-Kabellänge<br>(HDMI-Ein-/Ausgang)                                         | 26 Fuß (8 m) 32 Fuß (10 m) 49 Fuß (15 m)                                                            |                    |             |  |  |
| Die Verwendung eines "Premium High-Speed HDMI"-Kabels wird dringend empfohlen. |                                                                                                    |                    |             |  |  |

### 6. Bedienelemente und Funktionen

#### 6.1 Frontblende

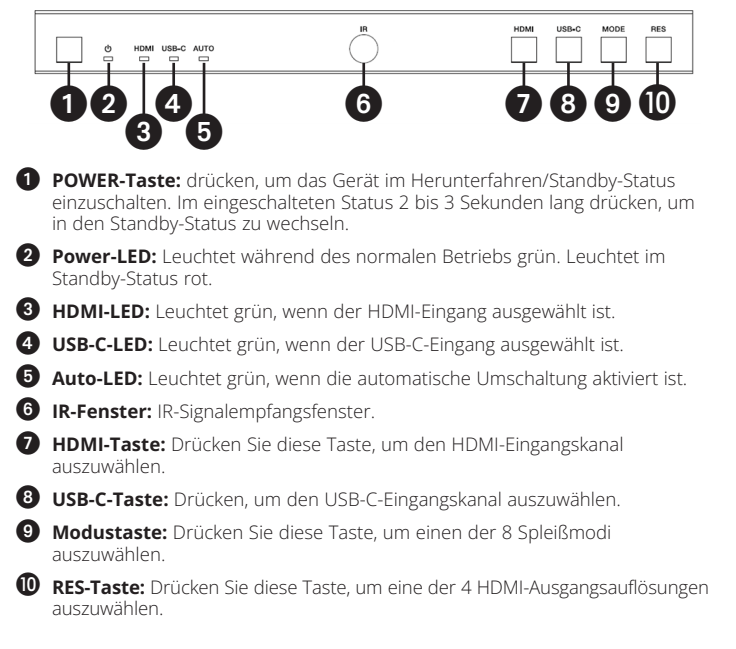

### 6. Bedienelemente und Funktionen

#### 6.2 Rückwand

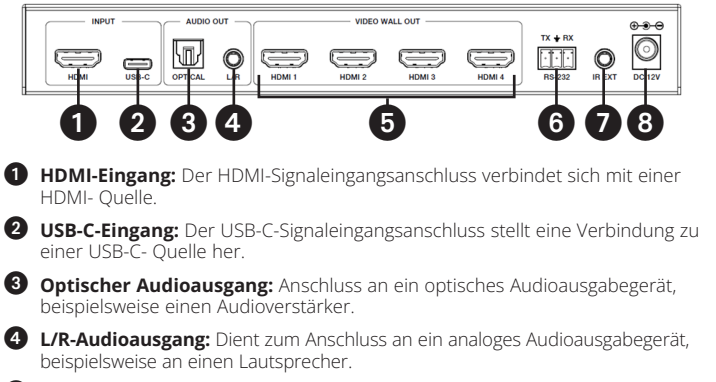

5 Videowandausgang (HDMI 1-4): HDMI-Signalausgangsanschlüsse werden an HDMI-Displays angeschlossen.

6 RS-232 3-poliger Phoenix-Anschluss: Verbindung zu einem PC oder Steuerungssystem f
ür Serielle Schnittstelle Aktualisierung oder RS-232 Befehlssteuerung.

IR EXT: IR-Signal-Empfangsanschluss verbindet sich mit dem mitgelieferten IR-Receiver-Kabel. Wenn das Empfangsfensterfür das IR-Signal (siehe 6.1 Frontblende) blockiert oder das Gerät in einem geschlossenen Bereich außerhalb der Infrarot-Sichtlinie installiert ist, kann das IR-Empfängerkabel an diesen Anschluss angeschlossen werden, um das IR-Fernbedienungssignal zu empfangen.

8 DC 12V: Verbindet sich mit dem mitgelieferten externen Netzteil.

#### 7. IR-Fernbedienung

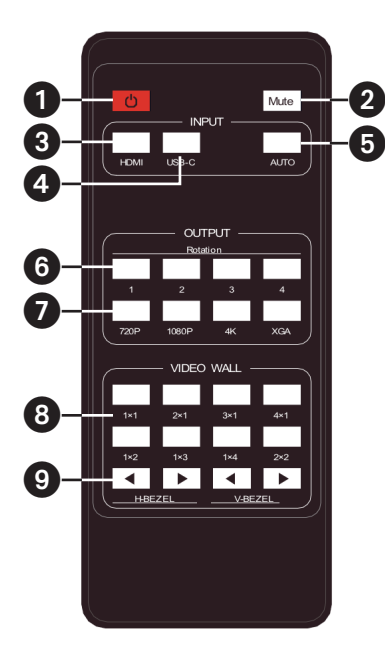

- Einschalten oder Standby: Drücken Sie, um das Gerät einzuschalten oder in den STANDBY-Modus zu versetzen.
- 2 Stumm: Drücken Sie diese Taste, um die Audioausgabe (einschließlich HDMI, optisches und L/R-Audio) ein- oder auszuschalten.
- 3 HDMI: Drücken Sie, um den HDMI-Eingangskanal auszuwählen.
- **USB-C:** Drücken, um den USB-C-Eingangskanal auszuwählen.
- 5 AUTO: Drücken Sie diese Taste, um die automatische Eingangsumschaltung zu deaktivieren oder zu aktivieren.
- 6 Drehung 1/2/3/4: Drücken Sie, um den Drehungswinkel für den entsprechenden Ausgangskanal zwischen 0° und 180° umzuschalten.
- Auflösung 720P/1080P/4K/XGA Drücken Sie diese Taste, um die Auflösung für die vier Ausgabekanäle gleichzeitig umzuschalten.
- VIDEOWAND-MODUS: Es gibt acht Spleißmodi: 1x1, 2x1, 3x1, 4x1, 1x2, 1x3, 1x4, 2x2. Drücken, um den Anzeigemodus auszuwählen.
- H/V-BEZEL: Drücken Sie diese Taste, um die Blenden der zusammengefügten Bilder anzupassen.

### 8. IR-Kabel-Pin-Belegung

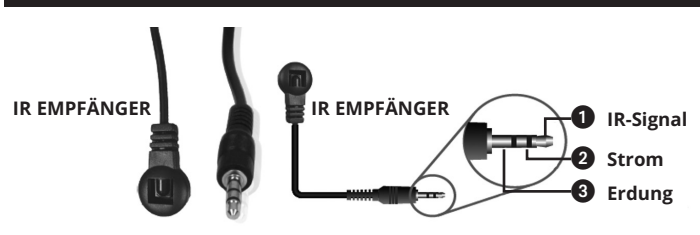

#### 9. Videowand

Die Videowand unterstützt die folgenden acht Spleißmodi:

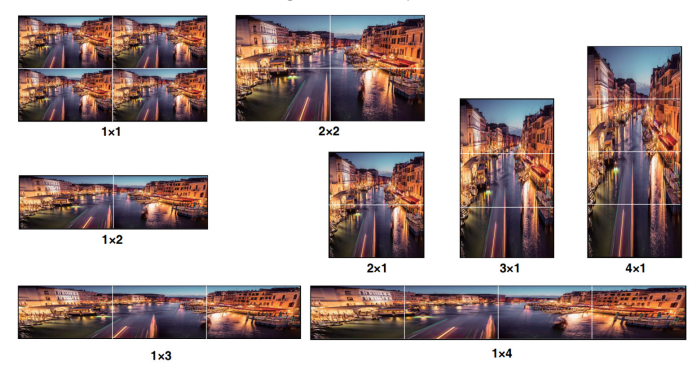

Sie können die Anzeigemodi über Tasten auf der Vorderseite, eine IR-Fernbedienung oder RS-232-Befehle einstellen.

Hinweis: Im Videowandmodus (außer 1x1) zeigen nur die Bildschirme Bilder an, die zum Durchführen der Videowandzusammenführung ausgewählt wurden und ihre Blende kann angepasst werden.

Der Videowand-Controller unterstützt die RS-232-Befehlssteuerung. Verbinden Sie den RS-232 Port mit einem 3-poligen Phoenix-Anschlusskabel und einem RS-232-to-USB Kabel mit einem PC. Die Verbindungsmethode ist wie folgt:

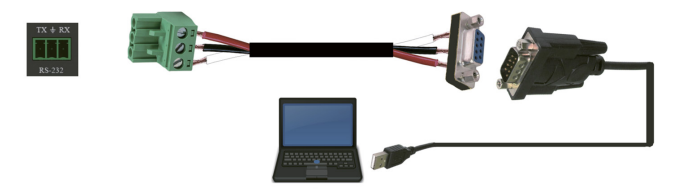

Öffnen Sie anschließend ein serielles Befehls-Tool auf dem PC, um den ASCII-Befehl zu senden der das Gerät steuert. Die ASCII-Befehlsliste wird unten angezeigt.

| ASCII-Befehl                                                                                           |  |
|----------------------------------------------------------------------------------------------------|--|
| Serielle Schnittstellen-Protokoll. Baudrate: 115200 (Standard),<br>Datenbits: 8 Stopbits: 1 Prüfbit: 0 |  |
| x: Parameter 1, v: Parameter 2,!: Begrenzungszeichen                                                   |  |

| Befehlscode   | Funktions-<br>beschreibung                         | Beispiel      | Feedback                                                                                                    | Standard-<br>einstellung |
|---------------|----------------------------------------------------|---------------|----------------------------------------------------------------------------------------------------|--------------------------|
| Systemeinste  | ellung                                             |               |                                                                                                    |                          |
| Hilfe!        | Alle Befehle auflisten                             | Hilfe!        |                                                                                                    |                          |
| R-Status!     | Rufen Sie den<br>aktuellen Status des<br>Geräts ab | R-Status!     | Den gesamten<br>Status der Ein-<br>heit abrufen:<br>Leistung, Video-<br>wandmodus,<br>Ausgabeauf-<br>lösung |                          |
| R-Typ!        | Gerätemodell<br>abrufen                            | R-Typ!        | 1x4-Videowand-<br>Controller                                                                                |                          |
| R FW-Version! | Firmware-Version<br>abrufen                        | R FW-Version! | MCU FW-Version<br>x.xx.xx                                                                                   |                          |

| Befehlscode          | Funktions-<br>beschreibung                                                 | Beispiel                     | Feedback                                                                                                    | Standard-<br>einstellung                                                                                                    |
|----------------------|----------------------------------------------------------------------------|------------------------------|----------------------------------------------------------------------------------------------------|----------------------------------------------------------------------------------------------------|
| s Netzteil z!        | Gerät ein-/<br>ausschalten, z=0~1<br>(z=0 Ausschalten,<br>z=1 Einschalten) | s Netzteil1!                 | System wird<br>beim Einschalten<br>initialisiert<br>Initialisierung<br>abgeschlossen!<br>MCU FW-Version<br>x.xx.xx                                                         |                                                                                                    |
| r Netzteil!          | Aktuellen<br>Stromzustand<br>abrufen                                       | r Netzteil!                  | Einschalten/<br>Ausschalten                                                                                                    |                                                                                                    |
| s Neustart!          | Gerät neu starten.                                                         | s Neustart!                  | Neustart<br>1x4-Videowand-<br>Controllersystem<br>wird initialisiert<br>Initialisierung<br>abgeschlossen!<br>MCU FW-Version<br>x.xx.xx                                     |                                                                                                    |
| s Zurück-<br>setzen! | Auf Werkseinstellun-<br>gen zurücksetzen                                   | 1x4-Videowand-<br>Controller | auf Werks-<br>einstellungen<br>zurücksetzen<br>1x4-Videowand-<br>Controllersystem<br>wird initialisiert<br>"Initialisierung<br>abgeschlossen!<br>MCU FW-Version<br>x.xx.xx | 1. HDMI-Eingang;<br>2. EDID: 4K@60<br>4:4:4 2ch;<br>3. Audio-Stumm-<br>schaltung aus;<br>4. 1x1-Video-<br>wandmodus;<br>5. 1080p-Aus-<br>gang;<br>6. Alle HDMI-Aus-<br>gänge, keine<br>Drehung<br>7. H-Blende=0;<br>V-Blende=0; |

| Befehlscode                 | Funktions-<br>beschreibung                                                                                                    | Beispiel                    | Feedback                         | Standard-<br>einstellung  |  |  |
|-----------------------------|----------------------------------------------------------------------------------------------------|-----------------------------|----------------------------------|---------------------------|--|--|
| Eingangseinstellung         |                                                                                                    |                             |                                  |                           |  |  |
| s Eingang x<br>EDID z!      | Eingang x-EDID-<br>Modus festlegen<br>(x=0-2, z=1-6)<br>x = 0. Alle Eingänge<br>x = 1 input1 x = 2.<br>input2l<br>z=1. 4k60, 2,0-Kanal<br>z=2. 4k30, 5,1-Kanal<br>z=3. 4k30, 5,1-Kanal<br>z=5. 1080p,<br>2.0-Kanal<br>z=6. 1080p,<br>5,1-Kanal | s Eingang 1<br>EDID 1!      | Eingang 1 EDID:<br>4k60, 2.0ch   | 4k60, 2.0-Kanal           |  |  |
| r Eingang x<br>bearbeitet!  | Eingang-x-EDID-<br>Modus (x=0~2)<br>x = 0. Alle Eingänge x<br>= 1 HDMI-Eingang<br>x 2 USB-C-Eingang                                                                                                    | r Eingang 1 EDID!           | HDMI in EDID:<br>4k60, 2.0-Kanal |                           |  |  |
| s Ausgang in<br>Quelle x!   | Eingangsquelle<br>zum Ausgang leiten<br>(x=1~2)<br>x = 1. HDMI-Eingang<br>x 2 USB-C-Eingang                                                                                                    | s Ausgang in<br>Quelle 1!   | Ausgang->HDMI-<br>Eingang        | Ausgang->HDMI-<br>Eingang |  |  |
| r-Ausgang in<br>der Quelle! | Ausgang y gewählte<br>Eingangsquelle<br>abrufen                                                                                                    | r-Ausgang in der<br>Quelle! | Ausgang->HDMI-<br>Eingang        |                           |  |  |
| Ausgangseinstellung         |                                                                                                    |                             |                                  |                           |  |  |
| S Tw Modus<br>x!            | Anzeigemodus<br>der TV-Wand<br>einstellen (x=1~8)<br>x=1. 1x1-Modus<br>x=2. 2x1-Modus x=<br>3. 3x1-Modus x=5.<br>1x2-Modus x=5.<br>1x3-Modus x=6.<br>1x3-Modus x=8.<br>2x2-Modus                                                               | s TW-Modus 1!               | TV-Wand-Modus:<br>1x1            | TV-Wand-Modus:<br>1x1     |  |  |

| Befehlscode         | Funktions-<br>beschreibung                                                                                                    | Beispiel          | Feedback                                               | Standard-<br>einstellung                  |
|---------------------|----------------------------------------------------------------------------------------------------|-------------------|--------------------------------------------------------|-------------------------------------------|
| r TW-Modus!         | TV-Wand-<br>Anzeigemodus<br>abrufen                                                                                              | r TW-Modus!       | TV-Wand-Modus:<br>2x2                                  |                                           |
| s tw h Blende<br>+! | Horizontale Blende<br>der TV-Wand<br>einstellen                                                                                  | s tw h Blende +!  | Horizontale<br>Blende der TV-<br>Wand: (Blende<br>+ 1) | Horizontale<br>Blende der TV-<br>Wand: 0  |
| s tw h<br>Blende -! | Horizontale Blende<br>der TV-Wand<br>einstellen                                                                                  | s tw h Blende -!  | Horizontale<br>Blende der TV-<br>Wand: (Blende-1)      | Horizontale<br>Blende der TV-<br>Wand: 0  |
| s tw h Blende<br>x! | Horizontale<br>Blende der TV-<br>Wand einstellen<br>(x=0~10,+,-)                                                                 | s tw h Blende 0!  | Horizontale<br>Blende der TV-<br>Wand: 0               | Horizontale<br>Blende der TV-<br>Wand: 0  |
| r tw h Blende!      | TV-Wand<br>Zeilenblende<br>abrufen                                                                                               | r tw h Blende!    | Horizontale<br>Blende der TV-<br>Wand: 0               |                                           |
| s tw v Blende<br>+! | Vertikale Blende der<br>TV-Wand einstellen                                                                                       | s tw v Blende +!  | Vertikale Blende<br>für TV-Wand:<br>(Blende + 1)       | Vertikale Blende<br>der TV-Wand: 0        |
| s tw v Blende<br>-! | Vertikale Blende der<br>TV-Wand einstellen                                                                                       | s tw v Lünette -! | Vertikale Blende<br>der TV-Wand:<br>(Blende-1)         | Vertikale Blende<br>der TV-Wand: 0        |
| s tw v Blende<br>x! | Horizontale<br>Blende der TV-<br>Wand einstellen<br>(x=0~10,+,-)                                                                 | s tw v Blende 0!  | Vertikale Blende<br>der TV-Wand: 0                     | Vertikale Blende<br>der TV-Wand: 0        |
| r tw v Blende!      | Vertikale Blende der<br>TV-Wand abrufen                                                                                          | r tw v Blende!    | Vertikale Blende<br>der TV-Wand: 0                     |                                           |
| s tw res x!         | Auflösung der<br>TV-Wand einstellen<br>(x=1~4)<br>1.1280x720p60l<br>2.1920x1080p60,<br>3.3840x2160p30,<br>4.1024x768@60<br>(XGA) | s tw res 2!       | Auflösung<br>der TV-Wand:<br>1920x1080p60              | Auflösung<br>der TV-Wand:<br>1920x1080p60 |

| Befehlscode                                  | Funktions-<br>beschreibung                                                                                                    | Beispiel                                | Feedback                                                                                              | Standard-<br>einstellung                                                                             |
|----------------------------------------------|----------------------------------------------------------------------------------------------------|-----------------------------------------|----------------------------------------------------------------------------------------------------|----------------------------------------------------------------------------------------------------|
| r tw res!                                    | Auflösung der TV-<br>Wand abfragen                                                                                                    | r tw res!                               | Auflösung<br>der TV-Wand:<br>1920x1080p60                                                             | Auflösung<br>der TV-Wand:<br>1920x1080p60                                                            |
| s Ausgang y<br>drehen x!                     | Ausgang y<br>Spiegelung einstellen<br>(y=1-4, x=0,1)<br>y=1. Ausgang 1<br>y=2. Ausgang 2<br>y=3. Ausgang 3<br>y=4. Ausgang 4<br>x=0. Drehung<br>um 0°<br>x=1. Drehung um<br>180° | Ausgang 1<br>drehe 0!                   | Ausgang1 0 °<br>Drehung                                                                               | Ausgang1:<br>0°Drehung<br>Ausgang2:<br>0°Drehung<br>Ausgang3:<br>0°Drehung<br>Ausgang4:0°<br>Drehung |
| r-Ausgang<br>y-Drehung!                      | Abfrage des<br>y-Spiegelstatus des<br>Ausgangs (y=0~4)<br>y=0. Ausgang: Alle y<br>= 1. Ausgang 1<br>y = 2. Ausgang 2<br>y = 3. Ausgang 3<br>y = 4. Ausgang 4                     | r Ausgang 0<br>Drehung!                 | Ausgang1:<br>0°Drehung<br>Ausgang2:<br>0°Drehung<br>Ausgang3:<br>0°Drehung<br>Ausgang4: 0°<br>Drehung |                                                                                                    |
| s Ausgang<br>Audio<br>Stummschal-<br>tung x! | Stummschaltung<br>der Audioausgang<br>einstellen<br>ein/aus (x=0~1)<br>0. Stummschaltung<br>aus<br>1. Stummschaltung<br>an                                                       | s Ausgang Audio<br>Stummschaltung<br>0! | Audioausgang<br>Stummschal-<br>tung: aus                                                              | Aus                                                                                                  |
| r Audioaus-<br>gang stumm-<br>schalten!      | AudioAusgang<br>stummschalten<br>Ein/Aus                                                                                                    | r Audioausgang<br>stummschalten!        | Audioausgang<br>Stummschal-<br>tung: aus                                                              |                                                                                                    |

### 11. Anwendungsbeispiel

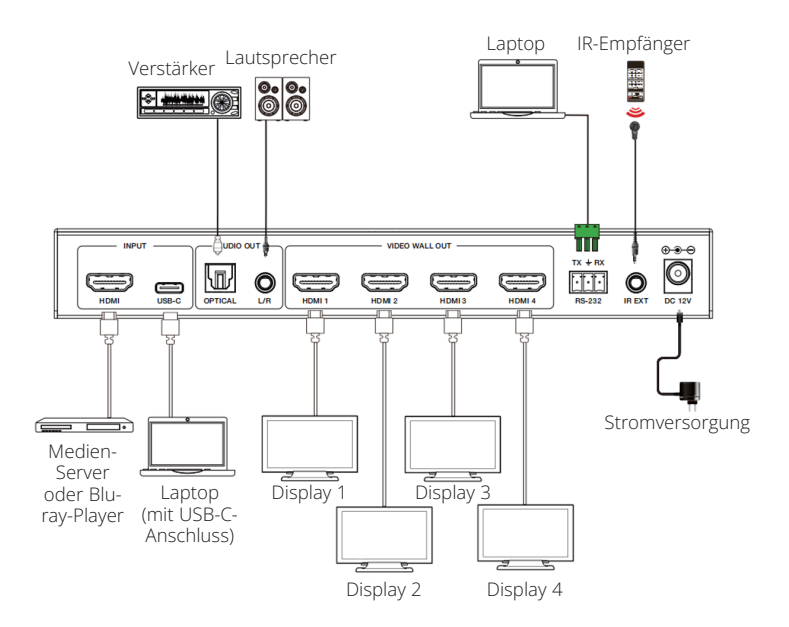

### 12. Gewährleistung

#### **3 JAHRE EINGESCHRÄNKTE GARANTIE**

Wir garantieren, dass unsere Produkte frei von Material- und Verarbeitungsfehlern sind, und zwar für einen Zeitraum von drei (3) Jahren ab dem Datum des Erstkaufs. Diese Garantieverpflichtung beschränkt sich auf die Reparatur oder den Ersatz (nach unserem alleinigen Ermessen) derartiger defekter Produkte. Bitte informieren Sie sich unter Tripplite.Eaton.com/support/ product-returns, bevor Sie Geräte zur Reparatur einschicken. Diese Garantie gilt nicht für Geräte, die durch Unfall, Fahrlässigkeit oder falsche Anwendung beschädigt wurden oder in irgendeiner Weise geändert oder modifiziert wurden.

MIT AUSNAHME DER HIERIN ENTHALTENEN BESTIMMUNGEN GEBEN WIR KEINE GARANTIEN, WEDER AUSDRÜCKLICH NOCH STILLSCHWEIGEND, EINSCHLIESSLICH GARANTIEN DER MARKT-GÄNGIGKEIT UND EIGNUNG FÜR EINEN BESTIMMTEN ZWECK. Einige Staaten gestatten keine Beschränkung oder keinen Ausschluss stillschweigender Gewährleistungen; daher kann es sein, dass die oben genannten Beschränkungen oder Ausschlüsse auf den Käufer nicht zutreffen. MIT AUSNAHME DER OBIGEN BESTIMMUNGEN SIND WIR UNTER KEINEN UMSTÄNDEN HAFTBAR FÜR DIREKTE, INDIREKTE, SPEZIELLE, ZUFÄLLIGE ODER FOLGESCHÄDEN, DIE SICH AUS DER VERWENDUNG DIESES PRODUKTES ERGEBEN, SELBST WENN AUF DIE MÖGLICHKEIT SOLCHER SCHÄDEN HINGEWIESEN WURDE. Insbesondere haften wir nicht für Kosten, wie entgangene Gewinne oder Einnahmen, Verlust von Geräten, Verlust der Nutzung von Geräten, Verlust von Software, Datenverlust, Kosten für Ersatzprodukte, Ansprüche Dritter oder anderes.

Eaton hat den Grundsatz, sich kontinuierlich zu verbessern. Spezifikationen können ohne Ankündigung geändert werden.

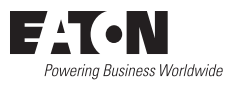

Eaton 1000 Eaton Boulevard Cleveland, OH 44122 Vereinigte Staaten Eaton.com

© 2025 Eaton Alle Rechte vorbehalten. Veröffentlichung Nr. 25-03-221 / 93-4AF9\_RevA April 2025

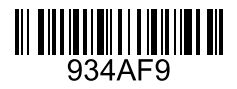

Eaton ist eine eingetragene Handelsmarke.

Alle Marken sind Eigentum der jeweiligen Inhaber.

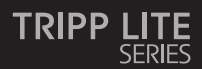

#### Manuale utente

#### Controller per video wall -4K 60 Hz, ingresso HDMI/ USB-C, 4 uscite HDMI

Modello: B119-1X4-4K6-VW

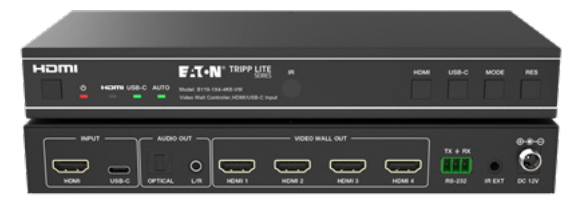

Il prodotto acquistato potrebbe differire dall'immagine.

English 1 Español 19 Français 36 Deutsch 53

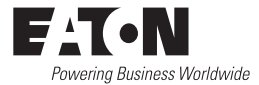

# Indice

| 1.  | Istruzioni di sicurezza          | 72 |
|-----|----------------------------------|----|
| 2.  | Introduzione                     | 72 |
| 3.  | Caratteristiche del prodotto     | 73 |
| 4.  | Contenuto del pacco              | 73 |
| 5.  | Specifiche                       | 74 |
| 6.  | Controlli e funzioni             | 76 |
| 7.  | Telecomando IR                   | 78 |
| 8.  | Assegnazione del pin del cavo IR | 79 |
| 9.  | Video wall                       | 79 |
| 10. | Comando di controllo RS-232      | 80 |
| 11. | Esempio di applicazione          | 85 |
| 12. | Garanzia                         | 86 |

#### 1. Istruzioni di sicurezza

Grazie per aver acquistato il B119-1X4-4K6-VW. Per sicurezza e prestazioni ottimali, leggere attentamente queste istruzioni prima di collegare, utilizzare o regolare questo prodotto. Conservi questo manuale per riferimenti futuri.

#### Dispositivo di protezione dalle sovratensioni consigliato

Questo prodotto contiene componenti elettrici sensibili che possono essere danneggiati da picchi elettrici, sovratensioni e altre interruzioni di alimentazione. Si consiglia vivamente di utilizzare sistemi di protezione contro le sovratensioni per proteggere e prolungare la durata delle apparecchiature.

#### 2. Introduzione

Il controller per video wall è progettato per catturare, convertire, instradare e distribuire tutti i formati di segnale video a un video wall.

È dotato di ingresso HDMI e USB-C con risoluzione fino a 4K @ 60 Hz (4:4:4) e 4 uscite HDMI. Supporta più modalità video wall da impostare per l'uscita video. Inoltre, sono supportati anche l'uscita di de-embedding audio ottico e l'audio analogico L/R.

È possibile comandare il controller per video wall mediante i pulsanti del pannello frontale, il telecomando IR in dotazione o i comandi RS-232.
#### 3. Caratteristiche del prodotto

- Supporta sia l'ingresso HDMI che USB-C con risoluzioni 4K @ 60 Hz e colore 4:4:4
- Supporta 8 modalità di splicing del video wall: 1x1, 2x1, 3x1, 4x1, 1x2, 1x3, 1x4, 2x2
- · Compatibile con HDCP 2.2 e DP 1.2a
- · Supporta una larghezza di banda video fino a 18 Gbps
- · Supporta l'uscita di de-embedding audio analogico L/R e audio ottico
- Supporta la rotazione dell'immagine a 180°, una funzionalità comoda per l'installazione a soffitto
- · Supporta la regolazione del bordo di splicing
- · Gestione avanzata EDID
- Controllo tramite pulsanti sul pannello frontale, telecomando IR o comandi RS-232
- · Installazione semplice plug and play senza necessità di impostazioni o software

### 4. Contenuto del pacco

- · Controller per video wall 1x4
- Alimentazione esterna
- Spina di alimentazione con blocco 12 V 1 A (AS/NZS 3112 Australia, BS 1363 Regno Unito, 7/16 Schuko CEE, NEMA 1-15P Nordamerica)
- Telecomando IR
- · Cavo ricevitore IR 5 V, 1,5 m (5 piedi)
- · Connettore Phoenix a 3 pin da 3,81 mm
- (4) viti a macchina KM 3x4
- · (2) orecchie di montaggio
- Documentazione per l'utente

# 5. Specifiche

| Tecniche                 |                                                                                                    |
|--------------------------|----------------------------------------------------------------------------------------------------|
| Conformità HDMI          | HDMI 2.0b                                                                                                    |
| Conformità HDCP          | HDCP 2.2                                                                                                    |
| Larghezza di banda video | 18 Gbps                                                                                                    |
| Risoluzione video        | Ingresso: fino a 4K @ 60 Hz 4:4:4<br>Uscita: 720p @ 60 Hz, 1080p @ 60 Hz, 4K @ 30 Hz,<br>1024x768p @ 60 Hz                                                           |
| Spazio colore            | RGB, YCbCr_4:4:4, YCbCr_4:2:2, YCbCr_4:2:0                                                                                                    |
| Profondità del colore    | 08/10/2012 bit                                                                                                    |
| Livello IR               | 5Vp-p                                                                                                    |
| Frequenza IR             | 38 kHz                                                                                                    |
| Formati audio            | Ingresso/uscita HDMI: LPCM 2.0/5.1, Dolby Digital/<br>Plus/EX, DTS, DTS-EX, DTS-96/24<br>Uscita L/R: PCM 2.0<br>SPDIF (ottico): Dolby Digital/Plus, DTS 5.1, PCM 2.0 |
| Latenza audio            | Nessuna latenza                                                                                                    |
| Latenza video            | Nessuna latenza                                                                                                    |
| ESD                      | IEC 61000-4-2:<br>±8 kV (scarica a intervallo d'aria), ±4 kV (scarica a<br>contatto)                                                                                 |
| Collegamento             |                                                                                                    |
| Porte di ingresso        | 1 HDMI [Tipo A, femmina a 19 pin]<br>1 USB-C [Tipo C, femmina a 24 pin]                                                                                              |
| Porte di uscita          | 4 HDMI [Tipo A, femmina a 19 pin]<br>1 audio ottico [S/PDIF]<br>1 audio L/R [RCA]                                                                                    |
| Porte di controllo       | 1 RS-232 [connettore Phoenix a 3 pin da 3,81 mm]<br>1 estensore IR [3,5 mm, mini-jack stereo]                                                                        |

# 5. Specifiche

| Meccaniche                                                           |                                                                                                   |                      |               |  |  |
|----------------------------------------------------------------------|---------------------------------------------------------------------------------------------------|----------------------|---------------|--|--|
| Alloggio                                                             | Metallo                                                                                           |                      |               |  |  |
| Colore                                                               | Nero                                                                                              |                      |               |  |  |
| Dimensioni (A x L x P)                                               | 30 x 220 x 100 mr                                                                                 | m/1,2 x 8,7 x 3,9 pc | ollici        |  |  |
| Peso                                                                 | 590 g (1,3 lb)                                                                                    |                      |               |  |  |
| Alimentazione                                                        | Ingresso: 100–240 VCA, 50/60 Hz<br>Uscita: 12 VCC 1 A<br>(Standard USA/UE, certificato CE/FCC/UL) |                      |               |  |  |
| Consumo energetico                                                   | 5,5 W (max)                                                                                       |                      |               |  |  |
| Temperatura di<br>funzionamento                                      | 32 ° - 104 °F / 0 ° - 40 °C                                                                       |                      |               |  |  |
| Temperatura di<br>conservazione                                      | -4 ° - 140 °F / -20 ° - 60 °C                                                                     |                      |               |  |  |
| Umidità relativa                                                     | 20% - 90% RH (non condensante)                                                                    |                      |               |  |  |
| Risoluzione video                                                    | (4K @ 60 Hz) (4K @ 24 Hz) 1080p @ 60 Hz                                                           |                      |               |  |  |
| Lunghezza del cavo HDMI<br>(Ingresso/Uscita HDMI)                    | 8 m/26 piedi                                                                                      | 10 m/32 piedi        | 15 m/49 piedi |  |  |
| Si raccomanda di utilizzare il cavo "HDMI ad alta velocità Premium". |                                                                                                   |                      |               |  |  |

### 6. Controlli e funzioni

#### **6.1** Pannello frontale

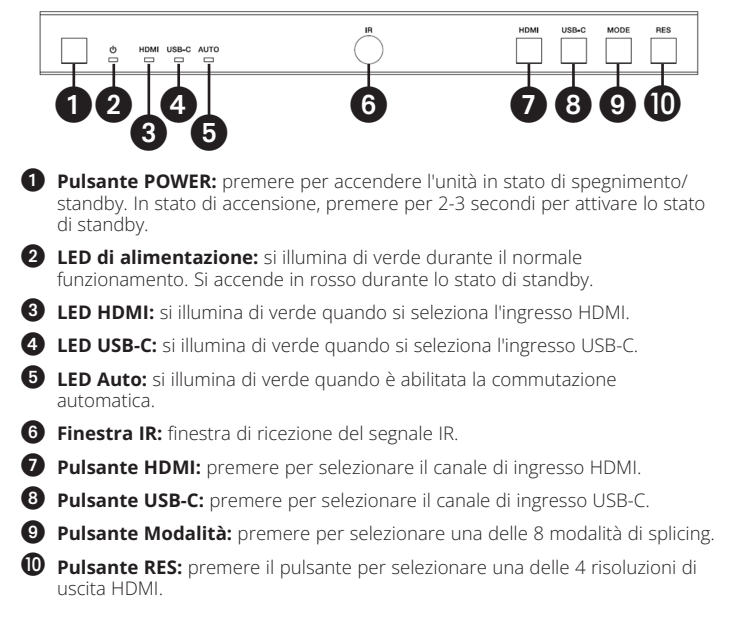

### 6. Controlli e funzioni

#### **6.2 Pannello posteriore**

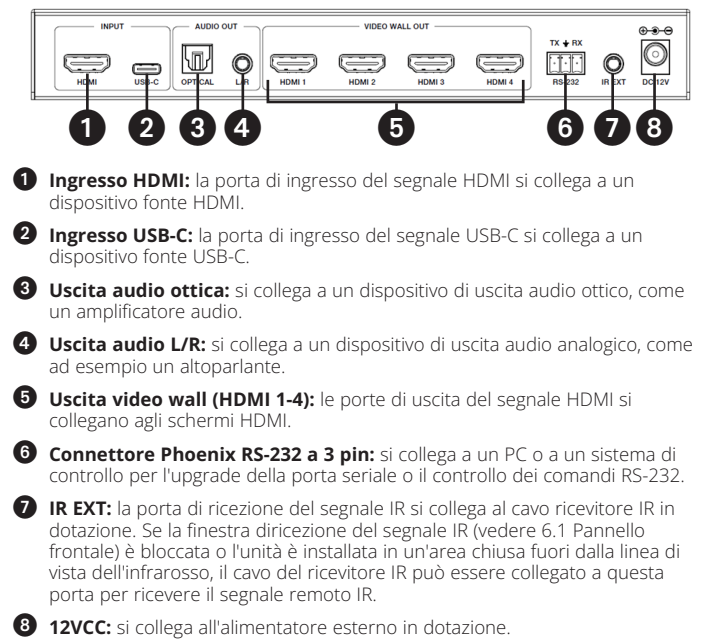

#### 7. Telecomando IR

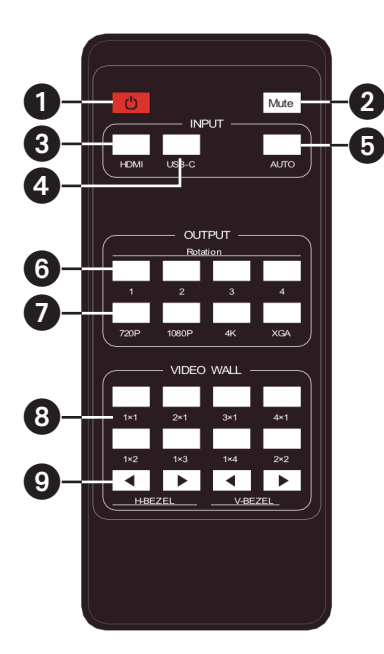

- Accensione o modalità di standby: premere per accendere il dispositivo o impostarlo nella modalità di standby.
- 2 Mute: premere per disattivare o attivare l'uscita audio, inclusi i canali HDMI, audio L/R e ottico.
- **3** HDMI: premere per selezionare il canale di ingresso HDMI.
- **4 USB-C:** premere per selezionare il canale di ingresso USB-C.
- **5** AUTO: premere per disattivare o attivare la commutazione automatica dell'ingresso.
- 6 Rotazione 1/2/3/4: premere per modificare l'angolo di rotazione tra 0° e 180° per il canale di uscita corrispondente.
- Risoluzione 720P/1080P/4K/ XGA: premere il tasto per commutare contemporaneamente la risoluzione per i 4 canali di uscita.
- **B** MODALITÀ VIDEO WALL: sono disponibili 8 modalità di splicing: 1x1, 2x1, 3x1, 4x1, 1x2, 1x3, 1x4, 2x2. Premere per selezionare la modalità di visualizzazione.

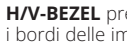

9 H/V-BEZEL premere per regolare i bordi delle immagini di splicing.

#### 8. Assegnazione del pin del cavo IR

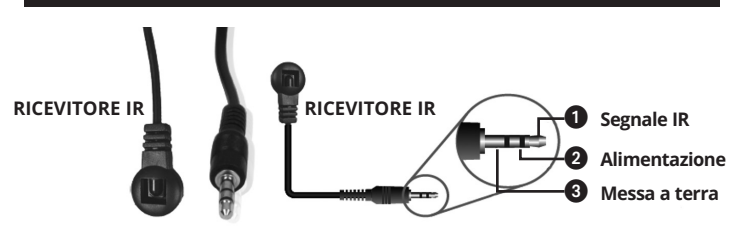

#### 9. Video wall

Il video wall supporta le seguenti otto modalità di splicing:

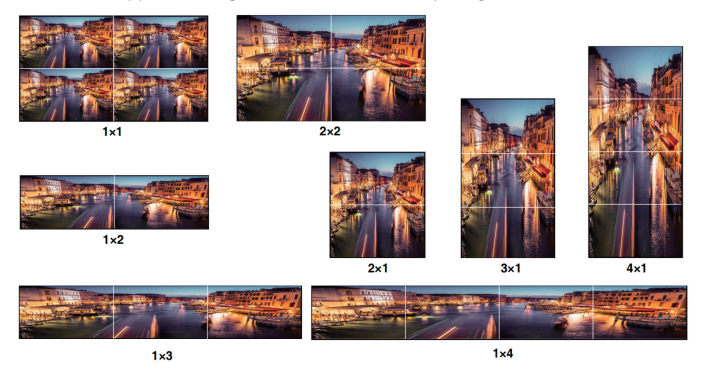

È possibile impostare la modalità dello schermo tramite i pulsanti sul pannello frontale, dal telecomando IR o dai comandi RS-232.

**Nota:** in modalità video wall (eccetto 1x1), solo gli schermi selezionati per eseguire la sovrapposizione del video wall visualizzeranno le immagini e sarà possibile regolare la cornice.

Il controller per video wall supporta il controllo dei comandi RS-232. Collegare la porta RS-232 a un PC con un cavo con connettore Phoenix a 3 pin e un cavo RS-232-USB. Il metodo di collegamento è il seguente:

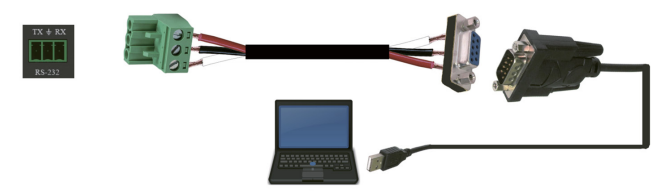

Quindi, aprire uno strumento di comando seriale su PC per inviare il comando ASCII per controllare il dispositivo. L'elenco dei comandi ASCII è mostrato di seguito.

| Comando ASCII                                                                                                    |
|----------------------------------------------------------------------------------------------------|
| Protocollo della porta seriale. Velocità di trasmissione: 115200 (predefinita),<br>Bit dati: 8, Bit di stop: 1, Bit di controllo: 0 |
| x: Parametro 1, y: Parametro 2, l: Delimitatore                                                                                     |

| Codice di<br>comando | Descrizione della<br>funzione                    | Esempio       | Feedback                                                                                                | Impostazione<br>predefinita |
|----------------------|--------------------------------------------------|---------------|----------------------------------------------------------------------------------------------------|-----------------------------|
| Impostazion          | e di sistema                                     |               |                                                                                                    |                             |
| help!                | Elenca tutti i<br>comandi                        | help!         |                                                                                                    |                             |
| r status!            | Verifica lo stato<br>corrente del<br>dispositivo | r status!     | ottenere lo stato<br>di tutte le unità:<br>potenza,<br>modalità video<br>wall, risoluzione<br>di uscita |                             |
| r type!              | Ricevere il modello<br>del dispositivo           | r type!       | Controller per<br>video wall 1x4                                                                        |                             |
| r fw version!        | Ricevere la versione<br>del firmware             | r fw version! | versione fw mcu:<br>x.xx.xx                                                                             |                             |

| Codice di<br>comando | Descrizione della<br>funzione                                                                | Esempio                          | Feedback                                                                                                    | Impostazione<br>predefinita                                                                                                    |
|----------------------|----------------------------------------------------------------------------------------------|----------------------------------|----------------------------------------------------------------------------------------------------|----------------------------------------------------------------------------------------------------|
| s power z!           | Accensione/<br>spegnimento del<br>dispositivo, z=0~1<br>(z=0 spegnimento,<br>z=1 accensione) | s power 1!                       | inizializzazione<br>del sistema<br>all'accensione<br>inizializzazione<br>terminata!<br>versione fw mcu:<br>x.xx.xx                                                                                  |                                                                                                    |
| r power!             | Verifica lo stato di<br>accensione attuale                                                   | r power!                         | accensione/<br>spegnimento                                                                                                    |                                                                                                    |
| s reboot!            | Riawiare il<br>dispositivo                                                                   | s reboot!                        | riavvio<br>Il sistema di<br>controllo per<br>video wall 1x4<br>è in fase di<br>inizializzazione<br>terminata!<br>versione fw mcu:<br>x.xx.xx                                                        |                                                                                                    |
| s reset!             | Ripristino delle<br>impostazioni<br>predefinite di<br>fabbrica                               | Controller per<br>video wall 1x4 | ripristino delle<br>impostazioni<br>predefinite di<br>fabbrica<br>Il sistema di<br>controllo per<br>video wall 1x4<br>è in fase di<br>inizializzazione<br>terminatal<br>versione fw mcu:<br>x.xx.xx | 1. Ingresso<br>HDMI;<br>2. EDID: 4K@60<br>4:4:4 2 canali;<br>3. Disattivazione<br>mute audio;<br>4. Modalità video<br>wall 1x1;<br>5. Uscita 1080p;<br>6. Nessuna<br>rotazione di tutte<br>le uscite HDMI;<br>7. H-Bezel=0; |

| Codice di<br>comando     | Descrizione della<br>funzione                                                                                                    | Esempio                  | Feedback                              | Impostazione<br>predefinita           |  |  |
|--------------------------|----------------------------------------------------------------------------------------------------|--------------------------|---------------------------------------|---------------------------------------|--|--|
| Impostazione dell'input  |                                                                                                    |                          |                                       |                                       |  |  |
| s input x<br>edid z!     | Imposta la modalità<br>di input x edid<br>(x=0-2, z=1-6)<br>x=0. tuti gli input<br>x=1. input1 x=2.<br>input2<br>z= 1. 4k60, 2.0ch<br>z=3. 4k60, 2.0ch<br>z=3. 4k30, 2.0ch z=4.<br>4k30, 5.1ch z=5.<br>1080p, 2.0ch<br>z=6. 1080p, 5.1ch | s input 1<br>edid 1!     | input 1 edid:<br>4k60, 2.0ch          | 4k60,2.0ch                            |  |  |
| r input x edid!          | Ottenere ingresso<br>x modalità edid<br>(x=0~2)<br>x=0. tutti gli input<br>x=1. Ingresso HDMI<br>x=2. Ingresso USB-C                                                                                                    | r input 1 edid!          | HDMI in edid:<br>4k60, 2.0ch          |                                       |  |  |
| s output in<br>source x! | Instradare la fonte<br>di ingresso verso<br>l'uscita (x=1~2)<br>x=1. Ingresso HDMI<br>x=2. Ingresso USB-C                                                                                                    | s output in<br>source 1! | output->HDMI in                       | output->HDMI in                       |  |  |
| r output in<br>source!   | Ottieni l'uscita<br>verticale dalla<br>sorgente di ingresso<br>selezionata                                                                                                    | r output in<br>source!   | output->HDMI in                       |                                       |  |  |
| Impostazione             | e dell'uscita                                                                                                    |                          |                                       |                                       |  |  |
| s tw mode x!             | Impostare Ia<br>modalità schermo<br>murale della TV (x =<br>1~8) x=1. Modalità<br>1x1 x = 2. Modalità<br>2x1 x=3. Modalità<br>3x1 x=4. Modalità<br>1x2 x=6. Modalità<br>1x3 x=7. Modalità<br>1x4 x=8. Modalità<br>2x2                    | s tw mode 1!             | Modalità TV<br>schermo murale:<br>1x1 | Modalità TV<br>schermo murale:<br>1x1 |  |  |

| Codice di<br>comando | Descrizione della<br>funzione                                                                                                    | Esempio         | Feedback                                               | Impostazione<br>predefinita                 |
|----------------------|----------------------------------------------------------------------------------------------------|-----------------|--------------------------------------------------------|---------------------------------------------|
| r tw mode!           | Ricevere la modalità<br>di visualizzazione tv<br>a parete                                                                                  | r tw mode!      | modalità<br>schermo murale:<br>2x2                     |                                             |
| s tw h bezel<br>+!   | Impostare la cornice<br>orizzontale della tv a<br>parete                                                                                   | s tw h bezel +! | cornice<br>orizzontale<br>tv a parete:<br>(cornice+1)  | cornice<br>orizzontale tv a<br>parete: 0    |
| s tw h bezel -!      | Impostare la cornice<br>orizzontale della tv a<br>parete                                                                                   | s tw h bezel -! | cornice<br>orizzontale<br>tv a parete:<br>(cornice-1)  | cornice<br>orizzontale tv a<br>parete: 0    |
| s tw h bezel x!      | Impostare la cornice<br>orizzontale tv a<br>parete (x=0~10)                                                                                | s tw h bezel 0! | Cornice<br>orizzontale tv a<br>parete: 0               | Cornice<br>orizzontale tv a<br>parete: 0    |
| r tw h bezel!        | Ricevere la riga della<br>cornice della tv a<br>parete                                                                                     | r tw h bezel!   | cornice<br>orizzontale tv a<br>parete: 0               |                                             |
| s tw v bezel +!      | Impostare la cornice<br>verticale della tv a<br>parete                                                                                     | s tw v bezel +! | cornice verticale<br>della tv a parete:<br>(cornice+1) | cornice verticale<br>tv a parete: 0         |
| s tw v bezel -!      | Impostare la cornice<br>verticale della tv a<br>parete                                                                                     | s tw v bezel -! | cornice verticale<br>della tv a parete<br>(cornice-1)  | cornice verticale<br>tv a parete: 0         |
| s tw v bezel x!      | Impostare la cornice<br>verticale della tv a<br>parete (x=0~10)                                                                            | s tw v bezel 0! | cornice verticale<br>tv a parete: 0                    | cornice verticale<br>tv a parete: 0         |
| r tw v bezel!        | Ricevere la cornice<br>verticale per tv a<br>parete                                                                                        | r tw v bezel!   | cornice verticale<br>tv a parete: 0                    |                                             |
| s tw res x!          | Impostare la<br>risoluzione della tv a<br>parete (x=1~4)<br>1.1280x720p60,<br>2.1920x1080p60,<br>3.3840x2160p30,<br>4.1024x768@60<br>(XGA) | s tw res 2!     | risoluzione<br>tv a parete:<br>1920x1080p60            | risoluzione<br>tv a parete:<br>1920x1080p60 |

| Codice di<br>comando      | Descrizione della<br>funzione                                                                                                    | Esempio                    | Feedback                                                                                                    | Impostazione<br>predefinita                                                                                  |
|---------------------------|----------------------------------------------------------------------------------------------------|----------------------------|----------------------------------------------------------------------------------------------------|----------------------------------------------------------------------------------------------------|
| r tw res!                 | Ricevere la<br>risoluzione della<br>parete tv                                                                                                    | r tw res!                  | risoluzione<br>tv a parete:<br>1920x1080p60                                                                  | risoluzione<br>tv a parete:<br>1920x1080p60                                                                  |
| s output y<br>rotate x!   | Impostare il<br>mirroring verticale<br>dell'uscita (y=1~4,<br>x=0,1)<br>y=1. uscita 1<br>y=2. uscita 2<br>y=3. uscita 3<br>y=4. uscita 4<br>x=0. Rotazione 0°<br>x=1. Rotazione 180° | s output 1<br>rotazione 0! | output1:<br>rotazione 0°                                                                                     | output1:<br>rotazione<br>0° output2:<br>rotazione<br>0° output3:<br>rotazione<br>0° output4:<br>rotazione 0° |
| r output y<br>rotation!   | Imposta il mirroring<br>verticale dell'uscita<br>y (y=0-~4) y=0. uscita<br>tutti y=1. uscita 1<br>y=2. uscita 2<br>y=3. uscita 3<br>y=4. uscita 4                                    | r output 0<br>rotation!    | output1:<br>rotazione<br>0° output2:<br>rotazione<br>0° output3:<br>rotazione<br>0° output4:<br>rotazione 0° |                                                                                                    |
| s output<br>audio mute x! | Impostare l'audio di<br>uscita in modalità<br>silenziosa<br>attivato/disattivato<br>(x=0~1)<br>0. mute off<br>1. mute on                                                             | s output audio<br>mute 0!  | audio in uscita<br>mute: disattivato                                                                         | disattivato                                                                                                  |
| r output<br>audio mute!   | Impostare l'audio in<br>uscita su mute<br>attivare/disattivare                                                                                                    | r output audio<br>mute!    | audio in uscita<br>mute: disattivato                                                                         |                                                                                                    |

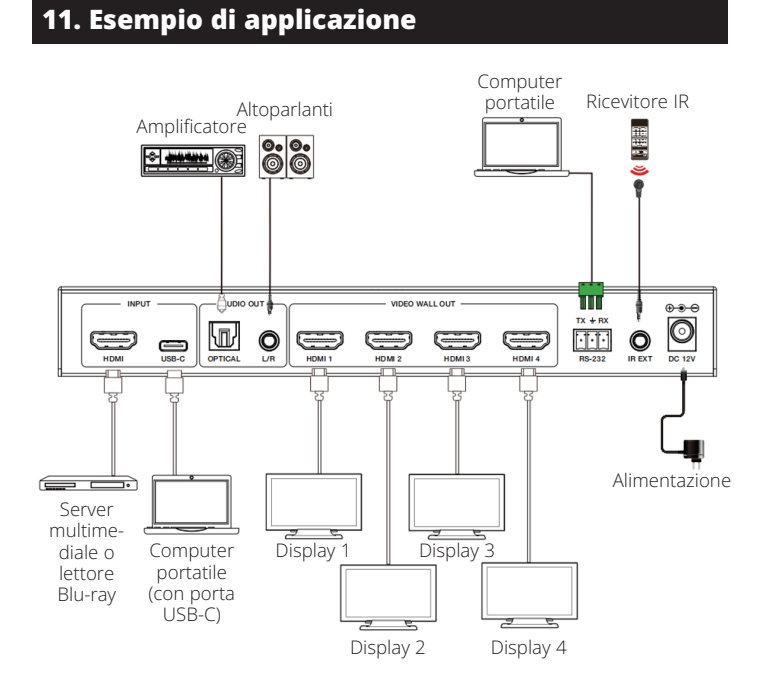

#### 

#### 12. Garanzia

#### GARANZIA LIMITATA DI 3 ANNI

Garantiamo che i nostri prodotti sono privi di difetti dei materiali e di fabbricazione per un periodo di tre (3) anni dalla data dell'acquisto iniziale. I nostri obblighi ai sensi della presente garanzia sono limitati alla riparazione o sostituzione (a nostra esclusiva discrezione) di eventuali prodotti che presentino tali difetti. Visitare la pagina Tripplite.Eaton.com/support/product-returns prima di inviare qualsiasi apparecchiatura per la riparazione. La presente garanzia non si applica ad attrezzature danneggiate accidentalmente, per negligenza o errata applicazione o che siano state in qualsiasi modo alterate o modificate.

SALVO QUANTO QUI PREDISPOSTO, NON FORNIAMO ALCUNA GARANZIA, ESPLICITA O IMPLICI-TA, INCLUSE LE GARANZIE DI COMMERCIABILITÀ E IDONEITÀ PER UN PARTICOLARE SCOPO. In alcuni Stati non sono consentite la limitazione o l'esclusione di garanzie implicite; pertanto, in tali casi, le limitazioni o esclusioni di cui sopra potrebbero non applicarsi all'acquirente.

SALVO QUANTO PREVISTO SOPRA, IN NESSUN CASO SAREMO RESPONSABILI PER DANNI DIRETTI, INDIRETTI, SPECIALI, INCIDENTALI O CONSEQUENZIALI DERIVANTI DALL'UTILIZZO DEL PRODOTTO, ANCHE QUALORA FOSSIMO AVVISATI DELLA POSSIBILITÀ DI DETTI DANNI. In particolare, non siamo responsabili di alcun costo, come la perdita di profitti o ricavi, la perdita di attrezzature, la perdita di utilizzo di attrezzature, la perdita di software, la perdita di dati, i costi dei sostituti, i reclami di terzi o altro.

Eaton persegue una politica di miglioramento continuo. Le specifiche sono soggette a modifiche senza alcun preavviso.

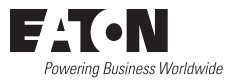

Eaton 1000 Eaton Boulevard Cleveland, OH 44122 Stati Uniti Eaton.com

© 2025 Eaton Tutti i diritti riservati Pubblicazione n. 25-03-221/93-4AF9\_RevA Aprile 2025

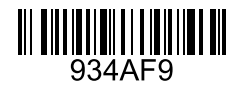

Eaton è un marchio commerciale registrato.

Tutti i marchi commerciali sono di proprietà dei rispettivi titolari.